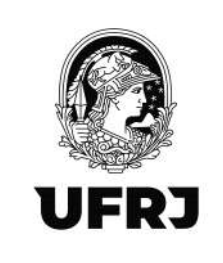

## Tutorial para escrituração no eSocial

Versão 01 - 31/10/2022

## 1. Pré-requisitos para acesso ao eSocial

1.1. Providenciar a certificação digital pelo ICP-Brasil do tipo eCPF A3;

1.2. Solicitar a Procuração Eletrônica através do preenchimento do formulário disponível
 em: <u>https://planejamento.ufrj.br/wp-content/uploads/2022/08/Formulario\_Procuracao-</u>
 DDF-1-1.pdf e envio do formulário preenchido para o e-mail: ddf@pr3.ufrj.br .

### 2. Como acessar?

O acesso ao sistema eSocial deverá ocorrer através do link: eSocial

# 3. Clicar em "Entrar com GOV.BR"

| ← → O. 🙆 https://login.exocal.gov.br/login.aspx#/                |                                                                                                    |                                                  | 日本A G G @ |
|------------------------------------------------------------------|----------------------------------------------------------------------------------------------------|--------------------------------------------------|-----------|
| M Gmail 🧰 YouTube. 💡 Maps 💊 Correio UFRI 🎦 Rede SERPRO 🤤 SWR WEB |                                                                                                    |                                                  |           |
| IRASIL                                                           | CORONAVIRUS (COVID-19) Simplifiqued PV                                                                                                    | articipe Acease à informação Legislação Censis 💽 |           |
| <b>e</b> Social                                                  |                                                                                                    |                                                  |           |
|                                                                  | Acesso Seguro 🔒                                                                                                    | Acesse GOVBR                                     |           |
|                                                                  | <text><text><section-header><section-header><section-header><section-header><text><text><text></text></text></text></section-header></section-header></section-header></section-header></text></text> | Entrare con grado                                |           |

Rua Aloísio Teixeira, 278 Prédio 5 – Parque Tecnológico - Cidade Universitária -Rio de Janeiro, RJ - CEP 21941-850

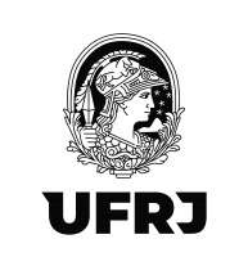

## 4. Clicar em "Seu certificado digital"

| Jowpr |                                                                                                    | 0 Alto Contracte 🚿 VLibr                                                                                                    |
|-------|----------------------------------------------------------------------------------------------------|----------------------------------------------------------------------------------------------------|
|       | Uma conta gov.br<br>garante a identificação<br>de cada cidadão que acessa<br>os serviços digitais do governo | Identifique-se no govbr com:     Image: Image: I |

# 5. Selecione o certificado e clique em OK

| 32d19060<br>gate de C | Selecione um certificado   | <b>111</b> |             | ×              |
|-----------------------|----------------------------|------------|-------------|----------------|
|                       | Assunto                    | Emissor    | Serial      |                |
|                       |                            |            |             | dentifique     |
|                       | Informações do certificado |            | OK Cancelar | gite seu CPF p |
|                       |                            |            |             | Digite seu (   |

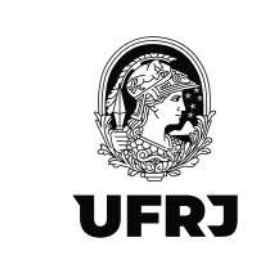

6. Digite a senha do certificado digital e aperte "Enter"

|   |                     | Verifique PIN do Usuario |                         | ×        |  |
|---|---------------------|--------------------------|-------------------------|----------|--|
|   | Uma <mark>co</mark> | Agora verifique          | o PIN do Usuario:       |          |  |
| 2 | garante<br>de cada  | PIN do Usuario:          | bilitar teclado no ecra |          |  |
|   | os serviç           | Mudar PIN do Usuario     | Inicio de sesao         | Cancelar |  |

7. Tela inicial do eSocial

| CeSocial Terreturate                                                                                                    |  |
|----------------------------------------------------------------------------------------------------|--|
| Matul: Smjäligen Peerekliste                                                                                                    |  |
| <ul> <li>Vost eint sozt 🔺 - Dreseptor - Dato na Dreseptor</li> </ul>                                                                                                    |  |
| Dados do Empregador                                                                                                    |  |
| Informações Complementaries (Spritour)                                                                                                    |  |
| 👔 Bern vindo se elicolal, premota os destas abaito para se cadantizar e porenchimento das informações das eliqões balanheitas                                                                                                    |  |
| Informações do empregador                                                                                                    |  |
| CPF<br>113,108,967-05                                                                                                    |  |
| Note                                                                                                    |  |
| LEILANE COSTA DO HASCIMENTO TAVARES                                                                                                    |  |
| On decice anima foram recuperation do Edebatrio de Piercosi Faica - CPF. De alguma dessas informações enfore incometa ou destaulazada, faça a alualização cadantal em uma das Unidades<br>Convensable na Secrétim da Secrétim da Secrétim da Secretia Faica das Secretian mais |  |
| Safecione o tipo do empregador no qual se enquadra "                                                                                                    |  |
|                                                                                                    |  |
| 21 - Empregador Doméstico ou Empregador Pessoa Física (produtor nural professional liberal com empregado - ex. advogado, médico, dertinita, titular de cartónio) 💌                                                                                                    |  |

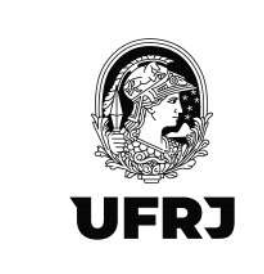

# 8. Clique em "Trocar Perfil/Módulo"

| Mideleti Sorgilikosh Persentiliana   • Vost-esti sozi: 🗰 • Employation • Edulor pi Empresistani                                                                                                    |  |
|----------------------------------------------------------------------------------------------------|--|
| Dados do Empregador                                                                                                    |  |
| D Informações Comparmentarias (Opcional)                                                                                                    |  |
| Em visto se elloció, prencho na debai o para se calantera e possibilitar o prenchomento des informacões das intecões tabualisadas     Informações do empregador                                                                                  |  |
| CPF<br>Notice<br>LEILANE                                                                                                    |  |
| O dados acima foram recuperados do Cadento de Pesoos Fisca - CPF. Se siguma dessas informações entrer acometa ou desatualizada, foça o atapização cadostral em umo das Unidades<br>Conversadas da Secretaria da Secretaria da Basil. Salto mais: |  |
|                                                                                                    |  |
| Satecione o tipo do emperguidor no qual se enquadra *<br>21 - Empregador Domestico ou Empregador Pessoa Física (produtor naral, profissional liberal com empregado- ex. advogado, médico, dentista, titular de cantono) 🗸                        |  |

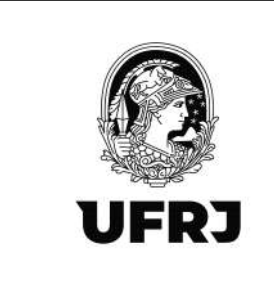

9. Selecione o perfil: "Procurador de Pessoa Jurídica"

| Selective a sei perti Acessario meu escutar (muai)                                                            |
|----------------------------------------------------------------------------------------------------|
| Selectore & seu perti Acesser o mey escusif ("TILIAN) SELECIONE O MÓDÚLO                                      |
| SELECIONE O MÓDULO                                                                                            |
|                                                                                                    |
| Simplification Grant Grant Salide                                                                             |
|                                                                                                    |
| MINISTRIDOO SEURITARIA ESPECIALIDA MINISTERIDIDA<br>TRABALHO E PREVIDÊNCIA RÉCEITA FÉDERALIDO BRASIL ECONOMIA |

10. No campo "Informe o CNPJ representado": preencha com 33663683000116 e clique em "Verificar"

| eSocial                 | _                                                                     |                           |                      |  |
|-------------------------|-----------------------------------------------------------------------|---------------------------|----------------------|--|
|                         |                                                                       |                           | w_4_10.0.2022_14.2.4 |  |
|                         | lelecione o tex perfi                                                 |                           |                      |  |
|                         | Procurador de Pessoa Julídica - CNPJ                                  | *)                        |                      |  |
|                         | nforme o GNPJ representado                                            |                           |                      |  |
|                         | 33 663 683/0001-16                                                    | Writear                   |                      |  |
|                         |                                                                       |                           |                      |  |
|                         |                                                                       |                           |                      |  |
|                         |                                                                       |                           |                      |  |
| MINIS<br>TRABALHO E PRE | TERIO DO SECRETARIA ESPECIAL DA<br>INDÊNCIA RECEITA FEDERAL DO BRASIL | MINISTERIO DA<br>ECONOMIA |                      |  |
|                         |                                                                       |                           |                      |  |
|                         |                                                                       |                           |                      |  |
|                         |                                                                       |                           |                      |  |
|                         |                                                                       |                           |                      |  |
|                         |                                                                       |                           |                      |  |
|                         |                                                                       |                           |                      |  |
|                         |                                                                       |                           |                      |  |
|                         |                                                                       |                           |                      |  |

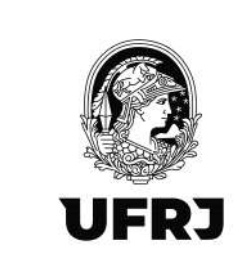

# 11. Selecione o Módulo "Órgão Público"

| Portar da Coverna Enaséeiro   Atualize su | us Parra de Governo |                                  |                   | Titular do Certificado      |                                       | O SAR            | _ |
|-------------------------------------------|---------------------|----------------------------------|-------------------|-----------------------------|---------------------------------------|------------------|---|
|                                           | eSocial             |                                  |                   | 113 108 067.45 - LEILANE CO | STA DO NASCIMENTO TAVARES-11310836796 |                  |   |
|                                           |                     |                                  |                   |                             |                                       | 1,1,199202,142.4 |   |
|                                           |                     |                                  |                   |                             |                                       |                  |   |
|                                           |                     | Selecione o seu perfit           |                   |                             |                                       |                  |   |
|                                           |                     | Procuration de Pesso             | a Jurídica - CNPJ |                             | ~                                     |                  |   |
|                                           |                     | Informe o CNPJ represe           | entado            |                             |                                       |                  |   |
|                                           |                     | 33 663 683/0001-15               |                   |                             | Venticar                              |                  |   |
|                                           |                     |                                  | SELECION          | E O MÓDULO                  |                                       |                  |   |
|                                           |                     |                                  |                   |                             |                                       |                  |   |
|                                           |                     |                                  | 阑                 | W,                          |                                       |                  |   |
|                                           |                     |                                  | Geral             | Črgão Publico               |                                       |                  |   |
|                                           |                     |                                  |                   |                             |                                       |                  |   |
|                                           |                     |                                  |                   |                             |                                       |                  |   |
|                                           | TRABALH             | MINISTÊRIO DO<br>O E PREVIDÊNCIA | SECRETARIA ESPE   | CIAL DA MINIS<br>BRASIL EC  | TÉRIO DA<br>ONOMIA                    |                  |   |
|                                           |                     |                                  |                   |                             |                                       |                  |   |
|                                           |                     |                                  |                   |                             |                                       |                  |   |
|                                           |                     |                                  |                   |                             |                                       |                  |   |
|                                           |                     |                                  |                   |                             |                                       |                  |   |

12. Essa é a tela inicial do eSocial. Verifique que o perfil está alterado no canto superior direito da tela.

| <pre>deSocial</pre>                                                                                                    |                                                                       | Engin<br>Usuke<br>Tecar                                                                                                    | gador: 12.663.682/0201-18-1<br>In (Pronunator),<br>Performance            | NENDRADE FEDERAL DIE RO DE LANERO                                                                                  | S INS GAR             |  |  |
|----------------------------------------------------------------------------------------------------|-----------------------------------------------------------------------|----------------------------------------------------------------------------------------------------|---------------------------------------------------------------------------|----------------------------------------------------------------------------------------------------|-----------------------|--|--|
| Empregador/Contribuinte 🤟 Em                                                                                                    | pregado 🥪                                                             | Trabalhador sem Vinculo 🤟                                                                                                   | Beneficiário 🤟                                                            | Folha de Pagamentos 🐱                                                                                              | Ajuda 🛩               |  |  |
| Web Geral Administração Pobl                                                                                                    | ica e Organizações                                                    | Internacioneis                                                                                                    |                                                                           |                                                                                                    | _                     |  |  |
| Grientações gerais:                                                                                                    |                                                                       |                                                                                                    |                                                                           |                                                                                                    |                       |  |  |
| Este módulo foi deservolvido par<br>software próprio, inclusive como<br>organizações internacionais ne<br>cumprimento de sua obrigação. | ra facilitar a declaraç<br>o solução de conting<br>cessitam que o usi | ão de diados ao eSocial, o que permite e<br>éncia em caso de indisponibilidade do<br>aério tenha certificado cligital do CN | pue sejam cumpridas as<br>nustema utilizado pelo<br>PJ, do responsável pe | obrigações legais sem a necessidade<br>ente público. A administração pública<br>lo CNPJ ou procuração eletrônica p | deter<br>⊌as<br>ata∋o |  |  |
| Advertência:                                                                                                    |                                                                       |                                                                                                    |                                                                           |                                                                                                    |                       |  |  |
| As informações prestadas têm o<br>sido recolhidos no prazo.                                                                             | aráter declaratório, c                                                | u teja, são suficientes para que seja f                                                                                     | elta a cobrança dos trib                                                  | utos e encargos cabíveis e que nillo te                                                                            | nham                  |  |  |
| мин                                                                                                    | ISTÉRIO DO                                                            | SECRETARIA ESPECIAL DA                                                                                                    | MINISTÉRI                                                                 | D DA                                                                                                    | V.s.1862022_143.4     |  |  |
| TRARACHOEPR                                                                                                    | EVIDENCIA                                                             | RECEITA FEDERAL DU BRASIL                                                                                                   | ECONC                                                                     | IMIA                                                                                                    |                       |  |  |
|                                                                                                    |                                                                       |                                                                                                    |                                                                           |                                                                                                    |                       |  |  |
|                                                                                                    |                                                                       |                                                                                                    |                                                                           |                                                                                                    |                       |  |  |
|                                                                                                    |                                                                       |                                                                                                    |                                                                           |                                                                                                    |                       |  |  |

Rua Aloísio Teixeira, 278 Prédio 5 – Parque Tecnológico - Cidade Universitária -Rio de Janeiro, RJ - CEP 21941-850

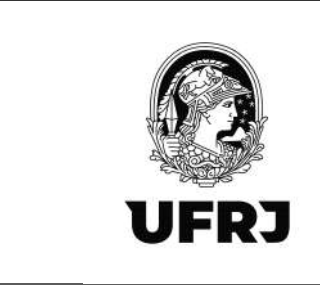

#### 13. Essa é a tela inicial do eSocial.

Para o caso de contribuintes individuais, sempre será necessário trabalhar com as informações de REMUNERAÇÃO E PAGAMENTO, que são os eventos 1200 e 1210. No entanto, esses eventos são enviados em momentos e competências distintos.

| Empregador/Contribuinte e Empregado Tabahador sem Vinculo Beneficiario Folha de Pagamentos Ajuda +<br>Wob Geral Administração Publica e Organizacióses Internacionais<br>Crientações genais:<br>Este módula foi desenvalvido para faciltar a declaração de dados eo eSocial, o que permite que sejam cumpidais as obrigações legais sem a necessivable de ter<br>software prépara, incluirer como solução de contragrinta am caso de relazansande trabanador deptid do CNRJ, ou pocunação eletitorica para o<br>cumpintenso e au outraja e usuales tenha certificado deptid do CNRJ, de reparamente pero CNRJ, ou pocunação eletitorica para o<br>cumpintenso e au outraja tenha certificado deptid do CNRJ, de reparamente pero CNRJ, ou pocunação eletitorias para o<br>cumpintenso de a dorigação.<br>Advertinais:<br>A palormação pretadar têm caraber declanatión, ou reja, sên suficientes para que seja feita a coberaço dos tributos e encorgos cablveis e que não tenham<br>ado recolhidos no pirazo.                                                                                                    | Empregador/Contribuitie of Empregado of Trabahador sem Vinculo of Beneficiario of Folha de Pagamentos of Ajuda of         Web Geral Administratopico Pública e Organizações Internacionais         Grienações genais:         Advances presis         Advances presis         Advances         Advances         Advances         Advances         Advances         Advances         Advances         Advances         Advances         Advances        Advances       Advances presistados de de contragendos de de advances de presidentes presidentes                                                                                                    | eSocial                                                                                                    |                                                                                                    | Engregador 31 del all/000-16 - Cherko<br>Usolnin (Pronanko<br>Nocar Perfordadas                          | STEADE FEDERAL DO NO DE LANEIRO                                                                       |                          |  |
|----------------------------------------------------------------------------------------------------|----------------------------------------------------------------------------------------------------|----------------------------------------------------------------------------------------------------|----------------------------------------------------------------------------------------------------|----------------------------------------------------------------------------------------------------|----------------------------------------------------------------------------------------------------|--------------------------|--|
| Web Geral Administração Publica e Organizações Internacionais         Gientações gerair         Ethe midula forderinaviaite para facilitar a declaração de diados de ASOrtiul, o que parmite que sejam comprides au obrigações inguistismes area concessicados de term<br>caragomento de suas obrigações inguistismes de subergencializador de declaração de diados de ASOrtiul, o que parmite que sejam comprides au obrigações inguistismes area concessicados de term<br>caragomento de suas obrigações         Aborrância       Aborrância         Municipar persoande suas obrigações       SECRETARILE ESPECIAL DA<br>ECONOMIA       MUNICIPARIDA ESPECIAL DA<br>ECONOMIA       MUNICIPARIDA ESPECIAL DA<br>ECONOMIA       MUNICIPARIDA ESPECIAL DA<br>ECONOMIA       MUNICIPARIDA ESPECIAL DA<br>ECONOMIA       MUNICIPARIDA       V.A.152.0002,142.4                                                                                                    | Web Geral Administração Pública e Organização la Internacionais         Otimição genár         Este módula foi disenvolution para facilitar a delaração de dialos e a 65014, o que parmite que sejan compiliás as obrigações insuis ser a necessistido de ter a organizações internacionais mecasista de independição de dialos e a 65014, do que parmite que sejan compiliás as obrigações insuis ser a necessistido de ter a organizações internacionais mecasista de independição de dialos e a 65014, do que parmite que sejan compiliás as obrigações insuis ser a necessistido de ter a organizações internacionais mecasista de el diaponitalidade de interne utilizado pelo entre pública. A administração pública e as organizações internacionais mecasistade de terma certificado digital do CNPJ, du responsavel pelo CNPJ, ou procunaçãe eletitorica para o cuestão terma certificado digital do CNPJ, du responsavel pelo CNPJ, ou procunaçãe eletitorica para o cuestão terma esta organização eletitoria e nacease descualitario, ou reja, são subficientes para que seja feita a cobrança dos tributos e encengos cablveis e que não termam seto recolhidos no prazo.         MINISTÉRID DO       SECRETARIA ESPECIAL DA       MINISTÉRID DA       vexitit dozz, 142.4                                                                                                    | Empregador/Contribulnte 🤟 Empregado 🤟                                                                                                    | Trabalhador sem Vinculo                                                                                                    | <ul> <li>Beneficiário - F</li> </ul>                                                                     | olha de Pagamentos 🤟                                                                                  | Ajuda 🛩                  |  |
| Otientações genai:         Este módula foi desirvolado para facilitar a declaração de diados ao eSocial, o que parmite que sejan cumpridias an obrigações legial servi a necessistidade de ter software próprias proclução de contragrinte euros o de indepartabilidade do sistema utilizado parlo de celebrando publico. A adoministração publico e a dominização de diados do eSocial, do que parmite que sejan cumpridias an obrigações legial servi a necessistidade de ter a organizações internacionais necessistinar que o usuato terna centricado digital do CNPJ, do terpansarel pelo CNPJ ou pocunaçãe eletrinoca para o cumpridias para formação publico. A adoministração publico e encargos cablveis e que não ternitam seto recolhidos no prazo.         Advertinaia:         Advertinaia:         SECRETARIA ESPECIAL DA         MINISTÉRID DIA         MINISTÉRID DIA         ESECRETARIA ESPECIAL DA         MINISTÉRID DIA         EXECRETARIA ESPECIAL DA                                                                                                    | Otivitações genair:         Este módular for desenvaluatio para facilitar a declaração de diados ao eSocial, o que parmite que sejare compristas as obrigações legial sem a necessisados de ter software próprios, inclusione que o soutivo terina certificado adjusti do CNEJ, de representante pelo CNEJ ou procuncite destininca para o comprista em caso de vidagatinisticado do sistema utilizado pelo CNEJ ou procuncite destininca para o comprista em caso de vidagatinisticado do sistema utilizado pelo CNEJ ou procuncite destininca para o comprista em caso de vidagatinisticado do sistema utilizado pelo CNEJ ou procuncite destininca para o comprista em caso de vidagatinisticado do sistema utilizado pelo CNEJ ou procuncite destininca para o comprista em caso de vidagatinisticado do sistema que seja feita a cobrença dos intícutos e encorpos cabiveis e que alto tenham asto recolandos no prozo.         MINISTÉRIO DO         SECRETANIA ESPECIAL DA: RECENTA FEDERAL DO BRASIL         MINISTÉRIO DA         MINISTÉRIO DA         MINISTÉRIO DA         MINISTÉRIO DA         MINISTÉRIO DA         MINISTÉRIO DA         MINISTÉRIO DA         MINISTÉRIO DA         MINISTÉRIO DA         MINISTÉRIO DA         MINISTÉRIO DA       MINISTÉRIO DA         MINISTÉRIO DA       MINISTÉRIO DA         VISTRA ESPECIAL DO BRASEL       MINISTÉRIO DA </td <td>Web Geral Administração Pública e Organia</td> <td>rações Internacionais</td> <td></td> <td></td> <td>_</td> <td></td>                                                                                                    | Web Geral Administração Pública e Organia                                                                                                    | rações Internacionais                                                                                                    |                                                                                                    |                                                                                                    | _                        |  |
| Etik middal for ideamonialing naat fractitititie and eelaatad ob de daals os eelosted na eelaatad pelo exampledia aa obtiggolos legialis ema a nocessatade de ter<br>sonoren erente como solución de oronangenica ere enterpretentialistica ere atematica erenter de ela atematica erenter de ela atematica | Este moldatio di desanvalutio para facilitare a declaración de dudas de refecciona paramite que segue comprisida es deringações inguis sema encessadade de ter<br>sorgenzações internecionais mecessadare que a usualas tenha cestificado diplisi do CNPJ, de responsavel pelo CNPJ ou procunção eletênica para o<br>curpunante de sua obrigação.<br>Advertência:<br>At informações prestadas têm casible declaratistic, ou reja, são subicientes para que seja feita a cobranço dos tributos e encergos cableios e que also tenham<br>asto recolhidos no prazo.<br>MINISTÉRIO DO<br>SECRETARIA ESPECIAL DA<br>RECEITA FEDERAL DO BRASIL<br>MINISTÉRIO DA<br>ECONOMIA<br>- U.S.1529 2022_142.4                                                                                                    | Orientações gerais:                                                                                                    |                                                                                                    |                                                                                                    |                                                                                                    |                          |  |
| Advertiensia:<br>As informações prestadas têm carater declanatário, ou reja, são suficientes para que seja feita a cobrança dos tributos e excergos cabiveis e que eito tenham<br>seo recolhados no grazo.<br>MINISTÉRIO DO<br>THABALINO E REVIDÊNCIA<br>SECRETARIA ESPECIAL DA<br>MINISTÉRIO DIA<br>ECONOMIA<br>MINISTÉRIO DIA<br>ECONOMIA                                                                                                    | Advertincia:<br>As informações prestadas têm caraber declavatilino, ou seja, são suficientes para que seja feita a cobrença dos inbutos e encergos cabiveis e que ello tenham<br>ado recolhidos no prest.<br>MINISTÉRIO DO:<br>SECRETARIJA ESPECIAL DA: MINISTÉRIO DA:<br>TRABALHO E PREVOÊNCIA SECRETARIJA ESPECIAL DA RECEITA FEDERAL DO BRASIL ECONOMIA - (4,4,100 0002,140,4)                                                                                                    | Este módulo foi deservalavido para facilitar a d<br>software próprio, inclusive como esfução de<br>organizações internacionais necessitam que<br>cumprimento de sua obrigação. | eclaração de diados ao éSocial, o que per<br>contingência em caso de indisposibilida<br>e o usuário tenha certificado digital d | nite que sejam cumpridas as obrig<br>de do aisteme utilizado pelo ente<br>a CNPJ, da responsável pelo Ch | jações legais sem a necessidade<br>público. A administração públic<br>IPJI ou procuração eletrônica p | deller<br>istas<br>ara o |  |
| At Informações prestadas têm canõer declavatino, ou teja, são suficientes para que seja feita a cobrança dos tributos e encegos cabiveis e que não tenham<br>Isdo recolhidos no prazo.<br>Ministério do SECRETARIA ESPECIAL DA MINISTÉRIO DIA                                                                                                    | As Mormações prestadas têm canber declanatório, ou reja, são solicientes para que seja feita a cobrança dos tributos e encagos cabives e que não tenham<br>BIO recolhidos no prazo.<br>MUNISTÉRIO DO SECRETARIA ESPECIAL DA RINKISTÉRIO DA (UNISTÉRIO DA EXPLORIDADA) (UNISTÉRIO DA EXPLORIDADA) (UNISTÉ | Adverlência:                                                                                                    |                                                                                                    |                                                                                                    |                                                                                                    |                          |  |
| MINISTÉRIO DO SECRETARIA ESPECIAL DA MINISTÉRIO DA<br>TRABALIO E PREVIDÊNCIA RECEITA FEDERAL DO BRASIL ECONOMIA                                                                                                    | MINISTÉRIO DO SECRETANIA ESPECIAL DA MINISTÉRIO DA V.A.1.0.0 2022,14.2.4<br>TRABALHO E PREVOÊNCIA RECEITA FEDERAL DO BRASIL ECONOMIA V.A.1.0.0 2022,14.2.4                                                                                                    | As informações prestadas têm caráter declara<br>sido recolhitós no prazo.                                                                                                    | atório, ou seja, são suficientes para que                                                                                       | eja felta a cobrança dos tributos                                                                        | e encargos cabíveis e que nilio te                                                                    | nham                     |  |
| TRABALHO E PREVIDÊNCIA RECEITA FEDERAL DO BRASIL ECONOMIA V.A. 185 000, 143 A                                                                                                    | THABALHO E PREVIDÊNCIA RECEITA FEDERAL DO BRASIL ECONOMIA                                                                                                    | MINISTÉRIO DO                                                                                                    | SECRETARIA ESPECIA                                                                                                    | DA MINISTÉRIO DA                                                                                         |                                                                                                    |                          |  |
|                                                                                                    |                                                                                                    | TRABALHO E PREVIDÊNCIA                                                                                                    | RECEITA FEDERAL DO BR                                                                                                    | ASIL ECONOMIA                                                                                            |                                                                                                    | V_R_1 II 0 2022_14 I 4   |  |
|                                                                                                    |                                                                                                    |                                                                                                    |                                                                                                    |                                                                                                    |                                                                                                    |                          |  |

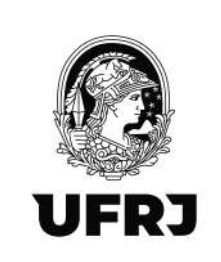

14. Inicialmente, vamos realizar a inclusão do evento 1200 que são as informações de REMUNERAÇÃO. Para os contribuintes individuais não é necessário o cadastramento inicial, basta o preenchimento das informações de remuneração. Para isso, clique na opção "Folha de Pagamento".

| Mexic Vescular de dependente tremanyation       Empregador / Contribuinte                                                                                                    | Market Vederated Advances of Superschafe researcy       Empropriated for the set Superschafe researcy       Tablehador sem Vinculo ©       Beneficiario ©       Folha de Pagamentos ©       Auda ©         Meto Grand Advances de Organizações Internacioneus                                                                                                    | eSocial                                                                                                    | Tear                                                                                                    | willingskas                                                                                                    |                                                                   |  |
|----------------------------------------------------------------------------------------------------|----------------------------------------------------------------------------------------------------|----------------------------------------------------------------------------------------------------|----------------------------------------------------------------------------------------------------|----------------------------------------------------------------------------------------------------|-------------------------------------------------------------------|--|
| Web Geral Administração Publica e Organizações Internacionais         Districtiva que participação sublica e organizações Internacionais         Districtiva que participação sublica e organizações Internacionais         Districtiva que participação sublica e organização de districa e acteriação de districa e acteriação de contragência em caso de indispositivitade do subleme ultrado parte eme pañso. A administrațica paíse e eme pañso activação e eme pañso activação e activação e activação e activação e activação e paíse activação e activação e activação de districa e activação de destructura de paíse e exceptos cabives e que não tembam espositação no paíza.         MINISTÉRID DO       SECRETARIA ESPECIAL DA RESPECIAL DA RECENA REDERAL DO BRASEL       MINISTÉRID DA       VALIS 0 2022, 14.24                                                                                                    | Ministrienzoo       SECRETARIA ESPECIAL DA       Ministrienzo         Ministrienzoo       SECRETARIA ESPECIAL DA       Ministrienzo         Ministrienzoo       SECRETARIA ESPECIAL DA       Ministrienzo         Ministrienzoo       SECRETARIA ESPECIAL DO BRASIL       Ministrienzo         Ministrienzoo       SECRETARIA ESPECIAL DA       Ministrienzo         Ministrienzoo       SECRETARIA ESPECIAL DA       Ministrienzo         Ministrienzoo       SECRETARIA ESPECIAL DA       Ministrienzo         Ministrienzoo       SECRETARIA ESPECIAL DA       Ministrienzo                                                                                                    | Maaski wab Baal Administratio Octobe e Organização Paralização - Empregado                                                                                                    | Trabalhador sem Vinculo 🤟                                                                                                    | Beneficiário 🤟 Folha de Pagamer                                                                                                    | ntos - Ajuda -                                                    |  |
| Otientação a genais:         Este midula foi desimulatios para facilitar a declaração de distos do eSocial, o que permite que sejam cumpides as obrigações angais servi a necessistidade de ter software propinde para subcição de contragência em caso de indisponibilitated de sisteme utilizado pelo emer público. A administração publicar e as obrigações auguis servi a necessistidade de ter software of CNP3, ou procunação electrónica para o cumpimendo de sa obrigações.         Advertinida:         Metro de sa obrigações         Metro de sa obrigações de sa obrigações de sa obrigações de sa obrigações de sa obrigações de sa obrigações de sa obrigações de sa obrigações de sa obrigações de sa obrigações de sa obrigações de sa obrigações de sa obrigações de sa obrigações de sa obrigações de sa obrigações de sa obri | Otientação a general:         Este midula foi desmuduidas para facilitar a declaração de diados do eSocial, o que permite que sejam cumpidais as obrigações aguis servi a necessicidade de references as obrigações aguis servi a necessicidade de references as obrigações aguis servi a necessicidade de references de indepondentialado DARÃ de permiteração publicar e se operação de estidação de la diados do destina de estidação de CNRÃ, de repondende permiteração publicar e se operação de autoritariação publicar e se operação de estidação de la diados de las estidades de destinados de las de estidades de las de estidades de estidades de estidades de e                                                                                  | Web Geral Administração Pública e Organizaç                                                                                                    | Ses Internaciones                                                                                                    |                                                                                                    |                                                                   |  |
| Ede módula for desemvalida para facilitar a defensação de dias se destorar do que parmite que sejane cumpida as a diplações legislas en a receisabiler é ne ter<br>monarizações prestadas de acategoria de acategoria de a usante el relaçõesta que el ante el acategoria que el a distribuiça que a monarizações per a cuasida de ter<br>cumpionento de sua obrigação.<br>Alveriência:<br>Al informações prestadas têm caráter declaratário, ou seja, são suficientes para que seja feita a cobrança dos tribuitos e encergos cabives e que não terinam<br>asto recolhidos no prazo.<br>MINISTÉRID DO<br>TABALNICE PERVOÊNCIA: SECRETABILA ESPECIAL DA<br>RECEITA FEDERAL DO BRASIL: MINISTÉRID DA<br>ECONOMIA: v., 15.0 2022, 143.4                                                                                                    | Edite módulo for újesenvolniklo park facilitar a declaració o le dados e de Sopular o paremite que sejen compaña a activitación de la marco de chaloportelia de de alterna utilizará o per emplanda e activitación de la develocitación de la develocitación de la de | Orientações gerais:                                                                                                    |                                                                                                    |                                                                                                    |                                                                   |  |
| Advertinuia:<br>As informações prestadas têm caráter declanatório, ou reja, são suficientes para que seja feita a cobrança dos intuitos e excergos cabiveis e que não tembam<br>seo recolhidos no prazo.<br>MINISTÉRIO DO<br>TRABALHO E PERVOÊNCIA SECRETABLA ESPECIAL DA<br>RECEITA FEDERAL DO BRASIL ECONOMIA (4.1.5.0.002,143.4)                                                                                                    | Advertinisa:<br>As informações prestadas têm caráter declanatário, ou seja, são soficientes para que seja feita a cobrança dos inbutos e encegos cabiveis e que não temham<br>soo recolhados no prazo.<br>MINISTÉRIO DO<br>TRABALMO E PREVIDÊNCIA<br>SECRETARIA ESPECIAL DA<br>RECEITA FEDERAL DO BRASIL<br>RECONOMIA<br>V.S.156 2002_142.4                                                                                                    | Este módulo foi deservolvido para facilitar a decla<br>aofterare próprio, inclusive como solução de com<br>organizações internacionais necesitam que o<br>cumprimento de sua obrigação. | ração de diados ao eSocial, o que permite o<br>tingéncia em caso de Indiaponibilidade do<br>ucuário techa certificado digital do CNR | ue sejam cumpridas as obrigações legais sem u<br>nistema utilizado pelo ente público. A admini<br>21. diu responsável pelo CNPJ ou procuração | vnecessidade de ter<br>tração pública e as<br>i eletrônica para o |  |
| As Mormações prestadas têm caráber declaratióno, ou teja, são suficientes para que seja feita a cobrança dos tribuitos e encegos cabiveis e que não tembam<br>sido recolhidos no prazo.<br>MINISTÉRIO DO<br>TRABALHO E PREVOÊNCIA<br>SECRETARIA ESPECIAL DA<br>MINISTÉRIO DA<br>RECEITA FEDERAL DO BRASIL<br>ECONOMIA<br>(4.1.5.6.0002_143.4)                                                                                                    | As Mormsções prestadas têm caraber declaratión, ou reja, são suficientes para que sejo feita a cobrança dos tribuitos e encargos cabiveis e que não tembara<br>subo recolhidos no prazo.<br>MINISTÉRIO DO<br>TRABALMO E PREVIDÊNCIA<br>SECRETARIA ESPECIAL DA<br>RECEITA FEDERAL DO BRASIL<br>ECONOMIA<br>, u.e. 186 2002,142.4                                                                                                    | Adveriência:                                                                                                    |                                                                                                    |                                                                                                    |                                                                   |  |
| MINISTÉRIO DO SECRETARIA ESPECIAL DA MINISTÉRIO DA VALIS 6 2022,143.4<br>TRABALHO E PREVIDÊNCIA RECEITA FEDERAL DO BRASIL ECONOMIA VALIS 6 2022,143.4                                                                                                    | MINISTÉRIO DO SECRETARIA ESPECIAL DA MINISTÉRIO DA 4.1 10 2002,14 2.4<br>TRABALMO E PREVIDÊNCIA RECEITA FEDERAL DO BRASIL ECONOMIA 4.1 10 2002,14 2.4                                                                                                    | As informações prestadas têm caráter declarator<br>sido recolhidos no prazo.                                                                                                    | ro, ou ceja, são suficientes para que seja fe                                                                                        | ita a cobrança dos tribuitos e encargos cabives                                                                                               | s e que não tenham                                                |  |
| TRABALHO E PELVOÉNCIA RECEITA FEDERAL DO BRASIL ECONOMIA (4.5.5.5.0222,143.4                                                                                                    | TRABALHO E PREVADÊNCIA RECEITA FEDERAL DO BRASIL ECONOMIA (42,550 2022,143,4                                                                                                    | MINISTÉRIDUR                                                                                                    | SECRETARIA ESPECIAL DA                                                                                                    | MINISTÉRIO DA                                                                                                    |                                                                   |  |
|                                                                                                    |                                                                                                    | TRABALHO E PREVIDÊNCIA                                                                                                    | RECEITA FEDERAL DO BRASIL                                                                                                    | ECONOMIA                                                                                                    | V_R_118.0 2022_14.2.4                                             |  |
|                                                                                                    |                                                                                                    |                                                                                                    |                                                                                                    |                                                                                                    |                                                                   |  |

15. Clicar em "Gestão de Folha".

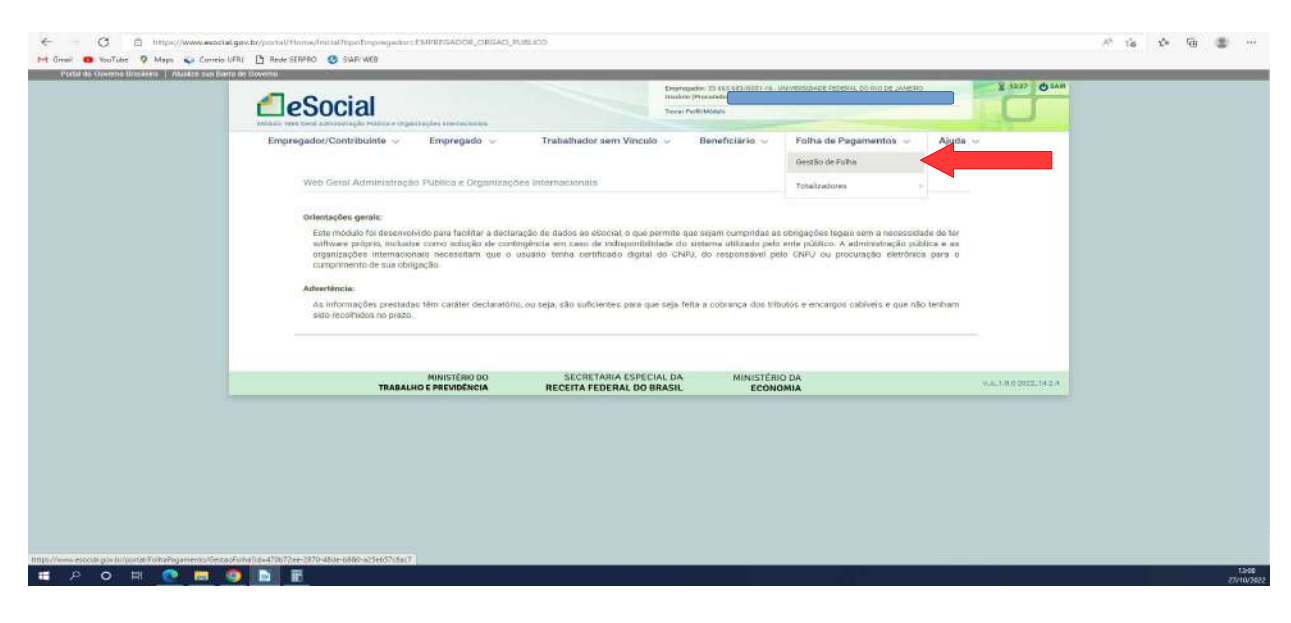

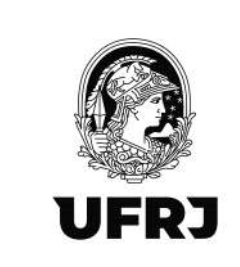

16. Sempre importante verificar a Situação da Folha na competência do lançamento. Para inclusão de lançamentos, ela deve estar "ABERTA". Caso esteja fechada, <u>NÃO</u> reabra. <u>SEMPRE</u> solicite a abertura à Divisão de Documentação Fiscal por e-mail (<u>ddf@pr3.ufrj.br</u>). A competência selecionada estará destacada. Na imagem abaixo, é a competência "Out" que está aberta.

| Entrepresentation 2014 Set Set Control - University Control - University |
|----------------------------------------------------------------------------------------------------|
| Empregador/Contribuinte v Empregado v Trabalhador sem Vinculo v Beneficiário v Folha de Pagamentos v Ajuda v + vssé esta aquí A + Gesta es Falla es Fagenença                                                                                                    |
| Cestão da Folha de Pagamento                                                                                                    |
| igo Set Out                                                                                                    |
| Certifique-se de que os eventos da competinicia selectonada foram enviados e, em seguida, encerre a Folha<br>Situação da Fólha: Aberta                                                                                                    |
| (d. Enders Folha .                                                                                                    |
| Eventos de Folha  Trabalhadores                                                                                                    |
|                                                                                                    |

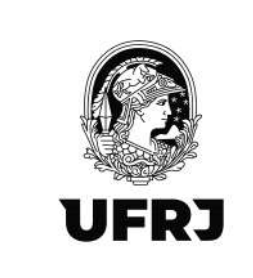

17. Com a Situação da Folha: "ABERTA". Clique em Trabalhadores.

| Linear of Operating of American Distribution of American Distribution o |
|----------------------------------------------------------------------------------------------------|
| Empregador/Contribuinte 🗸 Empregado 🗸 Trabalhador sem Vinculo 🗸 Beneficiário 🗸 Folha de Pagamentos 🗸 Ajuda 🗸                                                                                                    |
| < vocteni age. A > Gentle as faile se Pagerenne.                                                                                                    |
| Gestão da Folha de Pagumento                                                                                                    |
|                                                                                                    |
| 2022                                                                                                    |
|                                                                                                    |
| Certifique-se de que os eventos da competitincia selecionada foram envitados e, em sebuida, encerte a Folha,                                                                                                    |
|                                                                                                    |
|                                                                                                    |
| Situação da Folha: Aberta                                                                                                    |
| Situação da Folha: Aberta                                                                                                    |
| Situação da Folha: Aberta<br>Et Enderse Folha<br>Balsar XXXI. Reabil: Folha                                                                                                    |
| Situação da Folha: Aberta<br>Lª Encenar Folha<br>* Eventos de Folha.                                                                                                    |
| Situação da Folha: Aberta  M. Exectors Folha  Eventos de Folha  Trabalhadores                                                                                                    |
| Situação da Folha: Aberta  C: Encense Folha  Readou: Folha  Eventos de Folha  Trabalhadores  Trabalhadores                                                                                                    |

## 18. Depois selecione "Remuneração Devida".

| V Correct V Maps V Correct | nundi 🗍 Jorge servinko 😨 servinkes                                                                       |           |  |  |
|----------------------------|----------------------------------------------------------------------------------------------------|-----------|--|--|
|                            | 2022                                                                                                    |           |  |  |
|                            | Age for Out                                                                                              |           |  |  |
|                            |                                                                                                    |           |  |  |
|                            | Certifique-se de que os eventos da competência selecionada foram enviados e, em seguida, encerre a Folha |           |  |  |
|                            |                                                                                                    |           |  |  |
|                            | Situação da Folha: Aberta                                                                                |           |  |  |
|                            |                                                                                                    |           |  |  |
|                            | 18 Encentra Falsa                                                                                        | va Fellin |  |  |
|                            |                                                                                                    |           |  |  |
|                            | <ul> <li>Eventos de Folha</li> </ul>                                                                     |           |  |  |
|                            |                                                                                                    |           |  |  |
|                            | TradeIhadores                                                                                            |           |  |  |
|                            | Nerrane at a merta                                                                                       |           |  |  |
|                            | Papersedere                                                                                              |           |  |  |
|                            | Outros eventos                                                                                           |           |  |  |
|                            | <ul> <li>Resultado do processamento - Fechamentos solicitados pela web</li> </ul>                        |           |  |  |
|                            |                                                                                                    |           |  |  |
|                            |                                                                                                    |           |  |  |
|                            |                                                                                                    |           |  |  |
|                            | ► Totalizador                                                                                            |           |  |  |
|                            |                                                                                                    |           |  |  |
|                            | C Informacian                                                                                            |           |  |  |

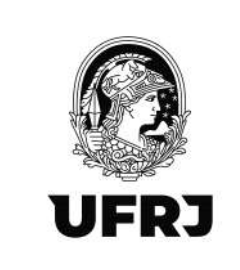

19. Preencha o CPF no campo "Informe o CPF" indicado abaixo e clique em confirmar:

| <b>e</b> Social                                                                                                    | ko e tagatzačes vienačkom                                                                                               |                                                                                                    | Empergedus - 15 des actives a -<br>literation (Proceeded)<br>Trace Profit Middle | november Honor Contractor Contra | E stot Qava |  |
|----------------------------------------------------------------------------------------------------|----------------------------------------------------------------------------------------------------|----------------------------------------------------------------------------------------------------|----------------------------------------------------------------------------------|----------------------------------|-------------|--|
| Empregador/Contribuint                                                                                                    | e Empregado<br>de ar haenmas - hasihedres                                                                               | Trabalhador sem Vinculo                                                                                                  | - Banaficiário -                                                                 | Folha de Pagamentos 🤝            | Ajuda ~     |  |
| Folha de Pagamento<br>Situação da Folha A<br>Periodo de Apunção<br>• Para informar a remun<br>miname o City                            | com guia DARF<br>berta<br>3 10/2022                                                                                     | r na liaita a ueguir, cu informe o Cl                                                                                    | PF ne campo abaixo.                                                              |                                  |             |  |
| Disettações     Se far informado o GP     Se far informado o GP     Se far informado o GP     ontrotuvo interes     tratadador inaliga | F de matuebador com usdantes advo<br>F de trabalhador servi matantes advo<br>as ráio carlastanto prevamente corno<br>de | a na sampetència, enflu exilition un nes<br>o na sampetència, serlia enlatos na can<br>"habetwoor sem Wincab de Emprego" | es clados.<br>Opros parai informar a romanoroj                                   | in de /                          |             |  |
| • Empregados                                                                                                    |                                                                                                    |                                                                                                    |                                                                                  |                                  |             |  |
|                                                                                                    |                                                                                                    |                                                                                                    |                                                                                  | Remanentedia Centus              |             |  |
| are                                                                                                    | Higher                                                                                                    |                                                                                                    |                                                                                  |                                  |             |  |

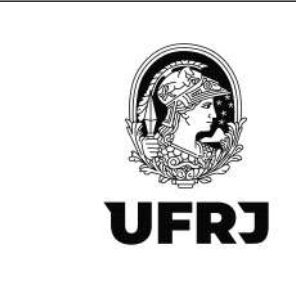

20. Clicar em "Incluir Rubrica".

| Engenerative Series and Series and Series an |
|----------------------------------------------------------------------------------------------------|
| Empregador/Contribuinte v Empregado v Trabalhador sem Vinculo v Beneficiário v Folha de Pagamentos v Ajuda v<br>v Vod está asú: A > Seela as tatu de Pagamenta + Telabebere + Rengtmecije                                                                                                    |
| CPF<br>Período de Competência 10/2022                                                                                                    |
| Nortuna rufrica zaliatala                                                                                                    |
| Informação Complementar de Identificação do Trabalhador      Aone do Trabalhador*      Ota de Nascimento*      D                                                                                                    |
| Remunerações em Outrais Empresas/Attividades  Itentura internação da remuneixção em outras empresas ou atividades casuatada                                                                                                    |
| Processos                                                                                                    |

21. Mantenha a seleção do campo "Esta rubrica faz parte do demonstrativo" em "001". Preencha

os campos obrigatórios assinalados com o "\*".

<u>"Matrícula/Categoria"</u> com 701 – Contribuinte Individual - Autônomo em geral.

"Lotação Tributária" com a numeração da sua unidade conforme tabela abaixo:

| Código | Número de Inscrição | Unidade                                                     |
|--------|---------------------|-------------------------------------------------------------|
| 6      | 33663683000116      | UFRJ - Administração Central                                |
| 50     | 33663683000388      | Instituto de Atenção à Saúde São Francisco de Assis - HESFA |
| 45     | 33663683002089      | Instituto de Ginecologia - IG                               |
| 46     | 33663683002240      | Instituto de Neurologia Deolindo Couto - INDC               |
| 47     | 33663683002593      | Instituto de Psiquiatria - IPUB                             |
| 48     | 33663683002674      | Instituto de Puericultura e Pediatria - IPPMG               |
| 49     | 33663683002836      | Instituto de Doenças do Tórax - IDT                         |
| 53     | 33663683005266      | Maternidade Escola                                          |
| 63     | 33663683005347      | Hospital Universitário Clementino Fraga Filho - HUCFF       |
| 2024   | 33663683006904      | Complexo Hospitalar e da Saúde                              |

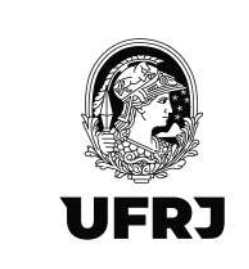

# "Tipo de Inscrição": selecione CNPJ

"<u>Número de Inscrição</u>": preencha com o CNPJ da sua unidade.

|   | Empregador 33 143 Lititation to Assure Department of the Assertion of the Assertion of the |  |
|---|----------------------------------------------------------------------------------------------------|--|
|   | Empregador/Contribuinte v Empregado v Trabalhador sem Vinculo v Beneficiário v Folha de Pagamentos v Ajuda v                                                                                                    |  |
|   | CPF<br>Período de Competência 10/2022                                                                                                    |  |
| 1 | Maricula: Catagoris*<br>701 - Contribuinte inclividual - Autônomo em ges: v<br>Loteção Tribuieta *<br>Q Tao de Insol(ão* Nimeti de Insol(ão *<br>1 - ONPU v                                                                                                    |  |
|   | Esta rubrica refere-se a remuneração devida<br>• Repeixor de autorida (18.2023) O Em peixor aterem                                                                                                    |  |

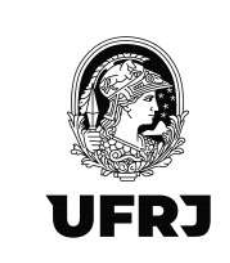

22. Confirme a seleção do campo "No período de apuração (xx/xxxx)" se o mês de competência está correto. No campo "Tabela de Rubricas" preencha com <u>EXTQDRO</u>, que foi um código que cadastramos no sistema. O campo "Código de Rubrica" deverá ser preenchido com todos as rubricas que compõem o pagamento do colaborador como Remuneração, Previdência(INSS) e Imposto de Renda (IRRF), no que couber, e desconto de Pensão, no que couber, conforme tela abaixo.

| Lotação Tributâna*             |                                                                                                    | Tipo de Inscrição*                                                     | Número de Inscrição* |   |                 |  |
|--------------------------------|----------------------------------------------------------------------------------------------------|------------------------------------------------------------------------|----------------------|---|-----------------|--|
|                                | م                                                                                                    | 1-CNEU V                                                               |                      | Q |                 |  |
| Esta rubrica refere se         | a remuneração devida                                                                                                    |                                                                        |                      |   | 1               |  |
| No periodo de apuração (       | 19/2022) 🔘 Em periodo anterior                                                                                                    |                                                                        |                      |   |                 |  |
| Tabela de Rubricas *           | Código da Rubrica*                                                                                                    |                                                                        |                      |   |                 |  |
| EXTQDRO                        |                                                                                                    |                                                                        |                      |   |                 |  |
| Quartidade Fator<br>Rubrica    | EKT00001 - Vient, - Remusieras<br>EKT197001 - Desc, - Pensao - Ini<br>EXT198001 - Desc, - Previdencia<br>EKT199001 - Desc, - IRRF - Inicio | ao - Inicia: 01/2022<br>clo: 01/2022<br>- Inicia: 01/2022<br>- 01/2022 |                      |   |                 |  |
| Indicativo de tino de anuração | 0.9*                                                                                                    |                                                                        |                      |   |                 |  |
|                                |                                                                                                    | ÷                                                                      |                      |   |                 |  |
|                                |                                                                                                    |                                                                        |                      |   |                 |  |
|                                |                                                                                                    |                                                                        |                      |   | Cancelar inclur |  |
|                                |                                                                                                    |                                                                        |                      |   |                 |  |
| Nerrhume robrice cadedrate.    |                                                                                                    |                                                                        |                      |   |                 |  |
|                                |                                                                                                    |                                                                        |                      |   |                 |  |
| Informação Complement          | tar de identificação do Trabalhado                                                                                                    | κ'                                                                     |                      |   |                 |  |
| Nome do Trabalhador*           |                                                                                                    |                                                                        | Data de Nascimento * |   |                 |  |
|                                |                                                                                                    |                                                                        | (T                   |   |                 |  |
|                                |                                                                                                    |                                                                        |                      |   |                 |  |
|                                |                                                                                                    |                                                                        |                      |   |                 |  |
|                                |                                                                                                    |                                                                        |                      |   |                 |  |

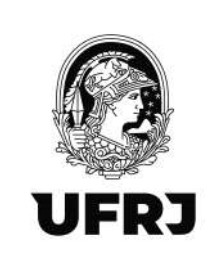

23. Para fins de exemplo, vamos providenciar uma situação de vencimento e desconto de INSS. Para fins de Imposto de Renda (IRRF) e Pensão, no que couber, é só dar continuidade no procedimento para essas rubricas específicas.

Confirme o período de apuração (competência da prestação do serviço).

No campo "Tabela de Rubricas", <u>SEMPRE</u> utilizar <u>EXTQDRO.</u>

No campo "Código de Rubrica", selecionar a rubrica que quer se cadastrar conforme item 22.

Aqui vamos utilizar EXT001 para o valor da remuneração.

No campo "Valor total", preencher com o <u>VALOR BRUTO</u> da remuneração.

Os campos Quantidade e Fator Rubrica não são obrigatórios, deixe em branco.

O campo "Indicativo de tipo de apuração de IR", selecionar a opção "<u>O – Normal</u>".

Se clicar em "Incluir", o sistema vai pedir o preenchimento da Informação complementar de Identificação do Trabalhador.

| C D https://www.esocial.gov.br/portal/FolhaPagament        | g/RemunaracasComplato?cpf=085778527338ccompatencia=2022098ttipo=1200 | A* 13 12 @ |
|------------------------------------------------------------|----------------------------------------------------------------------|------------|
| M Grael 😑 YouTube 💡 Maps 🦕 Correis UFRU 🎦 Rede SERBRO 🥥 54 | VFI WEB                                                              |            |
| Esta rubrica faz par<br>• Contrato                         | te do demonstrativo 001 👻                                            |            |
| Mahfoura/Categoria*<br>701 - Contribuiry                   | te individual - Autónomo em pera 👒                                   |            |
| Löhiçês Tributêna *                                        | Tein de Inschiede* Número de Inschiede*<br>Q 1 - CNRU V              |            |
|                                                            |                                                                      |            |
| Esta rubrica refere-t<br>* No periodo de apurado           | se a remuneração devida<br>(BR:0022) (© Em periodo sintenor          |            |
| Tabilia de filóricas*<br>EXTEDRO                           | Coopy de Hubita*                                                     |            |
| Qualtidade Falor<br>Robrica                                | Veloi Total * 191,10                                                 |            |
| Indicativo de tipo de aporaci<br>0 - Normal (apuração      | ieró eñ #*<br>• do a Tolha de pagamento declarisda no #Social) v     |            |
| 0 - Monteal (apuração<br>1 - Situação especial             | sob a folha de pagamento declande no e Sobilit)<br>de aparação de IR | E.         |
|                                                            |                                                                      | _          |
| Nerhutra rubrica zadastrada.                               |                                                                      |            |

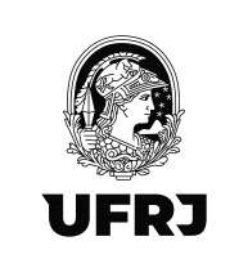

24.Preencha os campos obrigatórios assinalados com o "\*" (Nome do Trabalhador e Data de Nascimento).

<u>Atenção</u>! Nos casos de colaborador que possui outro vínculo empregatício, preencher os dados da opção "Remunerações em Outras Empresas/Atividades" conforme assinalado abaixo e clicar em "Incluir".

Após todo o preenchimento, clique em "Incluir", conforme seta <u>GRANDE</u> abaixo.

| C 10 http://www.esodal.gov.br/portal/FolhaPagamento/Romunerators/Completer/Cpf=7797898007068ccompletencia=202209808pp=1200 | A 10 10 10 10   |
|----------------------------------------------------------------------------------------------------|-----------------|
| M Grail 🧰 YauTube 💡 Maps 🤹 Corres UFRJ 🛅 Rede SERREC 🤤 SLAFI WEB                                                           |                 |
| 0 - Normel (apuração sob a folha de pagamento declarada no eSocial) 💌                                                      | ancelar Induar  |
| Nertywa rubila cotertista;                                                                                                 |                 |
| <ul> <li>Informação Complementar de Identificação do Trabalhador</li> </ul>                                                | _               |
| Norme do Trabalhador* Data de Nascimento*                                                                                  |                 |
| ★ Remunerações em Outras Empresas/Attividades                                                                              |                 |
| Tipo de Inscrição" Velor de Inscrição" Categoria" Velor de                                                                 | Permunato çõo * |
|                                                                                                    | Induir          |
| Thentruma informeção de remuzenceão em cultas empresas ou ofivitados cadantada.                                            |                 |
| Processos                                                                                                    |                 |
| Henhum process adulthinds                                                                                                  |                 |
|                                                                                                    | Fatur           |

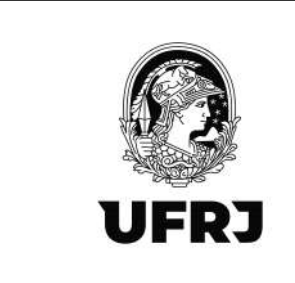

25. Para continuar lançando rubricas, clicar no botão "Incluir Rubrica".

| <ul> <li>Visit roll roll (a): A &gt; locals or fully is required a Traditioners &gt; Attainance to</li> </ul>                     |                 |  |
|----------------------------------------------------------------------------------------------------|-----------------|--|
| Rémuneração                                                                                                    |                 |  |
| CPF 779.769.607-06<br>Periodo de Competência (09/2022)                                                                            | Incluir Rubrica |  |
| 001 701 33.663.683/0001-16 6 -<br>Demonstrativo Categoria Estabelecimento Lotação Matricula                                       |                 |  |
| Ocuster Detaillers   Earlair<br>• Relação de Rubricas.<br>Texese bátes Tare Bennicias Gauntalade Fater Valer United Patiens Autor | - 1             |  |
| EXT00/80 EXT00/01 Vercifivito Renuiteixceo 0.00 141.16 Ester                                                                      |                 |  |
| Braz de Executção a Agentes Nortvos                                                                                               |                 |  |
| <ul> <li>Informação Complementar Contratual</li> </ul>                                                                            |                 |  |
| Demonstrativo 601 - Categoria 701<br>ceor                                                                                         | _               |  |
| Informação Complementar de Identificação do Trabalhador                                                                           |                 |  |
|                                                                                                    |                 |  |

26. Agora vamos incluir a rubrica de desconto de INSS. Então, vamos selecionar no campo " Código da Rubrica" o código do desconto do INSS "<u>EXT98001</u>".

Preencher no campo "Valor Total" o valor do desconto do INSS informado no relatório da folha.

Confirmar a seleção do "<u>0 - Normal" no campo</u> "Indicativo de tipo de apuração do IR".

Preencher novamente o campo "Número de Inscrição" com o CNPJ da unidade.

Clicar em "Incluir".

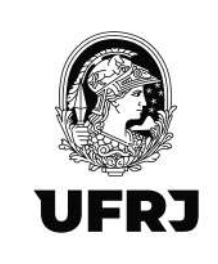

| Protection and an arrangements                                                                                                    |                                                                                                    | Tipo de Inscrição*                                              | Numero de Inscrição *          |         |
|----------------------------------------------------------------------------------------------------|----------------------------------------------------------------------------------------------------|-----------------------------------------------------------------|--------------------------------|---------|
| 6                                                                                                    | Q                                                                                                    | 1-CNP3                                                          | riforme o número de instribúis |         |
| Foto mitoico rofere-e                                                                                                    | e e romunerecho devida                                                                                                    |                                                                 |                                |         |
| E an racino de seuração                                                                                                    | (19/2/22) O En reduto arterior                                                                                                    |                                                                 |                                |         |
| an ini beroni ne shorayan                                                                                                    | (1972) Cr Chiperioo antero                                                                                                    |                                                                 |                                |         |
| Tabela de Rutalicas *                                                                                                    | Código de Rabrice <sup>®</sup>                                                                                                    |                                                                 |                                |         |
| EXTODRO                                                                                                    | 1821                                                                                                    | Q                                                               | 2                              |         |
|                                                                                                    | EXT00001 - Venc Remunerno                                                                                                    | ao - Inicio: 01/2022                                            |                                |         |
| Quantidade Fator<br>Rubrica                                                                                                    | EXT9/001 - Detc Penseo - In<br>EXT98001 - Detc Penseo - In                                                                                                    | 100:01/2022<br>- Inicio: 01/2022                                |                                |         |
|                                                                                                    | EXT99001 - Desc IRRF - Inich                                                                                                    | z 01/2022                                                       |                                |         |
| D - Normal (apuração                                                                                                    | sob a folha de pagamento declarada n                                                                                                    | o eSocial) -                                                    |                                |         |
| 001 70                                                                                                    | oo a fotta de pagamento declarada n<br>soot a fotta de pagamento declarada n<br>1 33.663.683/0001                                                                           | -16 6 -                                                         | Cancelar                       | Incluir |
| 0- Normal (spursção<br>001 70<br>Demonstrativo                                                                                                    | oo a futha de pagamento declarada n<br>oo a futha de pagamento declarada n<br>1 33,663,683/0001<br>goria Estabelecimento                                                    | -16 6 -                                                         | Cancelar                       | Incluir |
| C- Normal (spursção<br>001 70'<br>Demonstrativo Zicie<br>contar Defuites (Tsiciui)                                                                  | oo a fotha de pagamento declarada n<br>200 a fotha de pagamento declarada n<br>33,663,683/0001<br>goria Estabelecimento                                                     | -16 6 -                                                         | Cancelor                       | Incluir |
| D- Normal (spuração<br>Dona 70<br>Demonstrativo<br>Cafe                                                                                             | oo a fotha de pagamento declarada n<br>200 a fotha de pagamento declarada n<br>33.663.683/0001<br>porta Estabelecimento                                                     | -16 6 -<br>Lotação P                                            | Cancelor<br>Matricula          | incluir |
| 0-Normal (spursção<br>Demonstrativo<br>Demonstrativo<br>Cate<br>Cottar DeGilles (Cáclao<br>Roliação de Rubricas                                     | oo a fistha de pagamento declarada n<br>200 a fistha de pagamento declarada n<br>33,663,683/0001<br>a S3,663,683/0001<br>Estubelecimento                                    | -16 6 -                                                         | Capcelor<br>Matricula          | Incluir |
| C - Normal (spureção<br>Demonstrativo<br>Cottar Defalles (Exclusi<br>Relação de Rubricas<br>Tateix Cóego: 11                                        | oo a foffe de pagamento declarada n<br>oo ba a foffe de pagamento declarada n<br>1 33,663,683/0001<br>gorila Estabelecimento<br>as pescripte Quantitade Parto               | -16 6 -<br>Lotação P                                            | Concelor:                      | incluir |
| D-Normal (spuração<br>Demonstrativo<br>Demonstrativo<br>Cafe<br>cotar Defailes TExclair<br>Relação de Rubricas<br>Tatem cérgo 11<br>Extodro Extendo | oo a futha de pagamento declarada n<br>oo a futha de pagamento declarada n<br>33.663.683/0001<br>goria Estabelecimento<br>in pesonete (suentativo Fado<br>rento Remuninicao | -16 6 -<br>Lotação -<br>Vister tontario Voster<br>Q.00 191,10 [ | Concelor:<br>Matricula         | incluir |

27. Será solicitado o preenchimento do campo "CBO" que é Cadastro Brasileiro de Ocupações. Selecione o nº do CBO referente à atividade que o colaborador prestou o serviço na unidade. E novamente clicar no botão "INCLUIR".

| Takene Balego Tion Descrição Baarridade Fathe Vi                                                                                                    | ratar Unitaria - Vacor Aglian |   |
|----------------------------------------------------------------------------------------------------|-------------------------------|---|
| Dictobilio Dictobilio Vencementa Remuestante                                                                                                    | 0,00 191,18 Editar Exclusi    |   |
| Onu de Equipição a Apretes houves.                                                                                                    | ÷                             |   |
| Informação Complementar Contratual Demonstrativo 001 - Categoria 701 ceo*                                                                                                  |                               |   |
| <ul> <li>Informação Complementar de Identificação do Trabalhador</li> </ul>                                                                                                |                               |   |
| Sitvana Rookoues DE Sousa                                                                                                    | 04/19/1964 Mith               |   |
|                                                                                                    |                               |   |
| Reintumerações em Outras Empresas/Attvidades  Neinuma internaçõe an emuneração emuntas emuntas ceaent                                                                      | 1946                          | 3 |
| Remunerações em Outras Empresas/Atividades  Nemune intenaçõe de emunezção ae outras enseixa ou annadou cadat  Processos                                                    |                               |   |
| Remumerações em Outras Empresas/Atividades     nemana internação de emunezação en outras emaneza ou emotadou cadad     Processos     Isencian prosento calastitudo.        |                               |   |
| Romunerações em Outras Empresas/Atvidades      Henume internações de emuneração de services de antidade cased      Processos      Intercom prosente calastrates      Votar | then<br>Get                   |   |

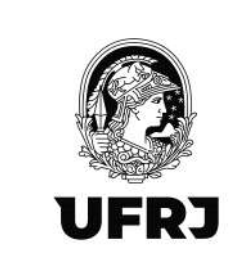

28. Havendo novas rubricas a serem incluídas, só repetir o mesmo procedimento a partir do item

26.

29. Todas as rubricas lançadas deverão aparecer no quadro "Relação de Rubricas" conforme destacado abaixo.

Lançamentos finalizados, clicar em "Salvar".

| Deathin Continee 212 a                                                                                                    |                                                           |                                                    |                                          |                       |             |          |                      |  | A CONTRACTOR OF A CONTRACTOR OF A CONTRACTOR O |  |
|----------------------------------------------------------------------------------------------------|-----------------------------------------------------------|----------------------------------------------------|------------------------------------------|-----------------------|-------------|----------|----------------------|--|----------------------------------------------------------------------------------------------------|--|
| 🙀 Relação de Rubi                                                                                                    | 1088                                                      |                                                    |                                          |                       |             |          |                      |  | Incluir Rubrica                                                                                                    |  |
| Tabela Códige                                                                                                    | Tiso                                                      | Descriptio                                         | Quantidade                               | Fatos Valor           | usitaria Ma | i Ai     | plies                |  |                                                                                                    |  |
| EXTEDRO EXTELLO                                                                                                    | ( Vencimento                                              | Reinuneraceo                                       |                                          | c = 0                 | 00 191      | C Editor | Exclut               |  |                                                                                                    |  |
| ритроно ритяко                                                                                                    | £ Desconto                                                | Pserdencia                                         |                                          | 8.1                   | .00 21,     | 2 Editar | Exclusi              |  |                                                                                                    |  |
| Grau de Exposição a Ag                                                                                                    | erfles Nocivoe                                            |                                                    |                                          |                       |             | v        |                      |  |                                                                                                    |  |
| - Intermedia Con                                                                                                    | antono antas Co                                           | netror set                                         |                                          |                       |             |          |                      |  |                                                                                                    |  |
| Informação Con     Demonstrativo (                                                                                                    | ilpiementar co<br>01 - Categorii                          | a 701                                              |                                          |                       |             |          |                      |  |                                                                                                    |  |
|                                                                                                    |                                                           |                                                    |                                          |                       |             |          |                      |  |                                                                                                    |  |
| CEO+                                                                                                    |                                                           |                                                    |                                          |                       |             |          |                      |  |                                                                                                    |  |
| CEO*                                                                                                    |                                                           |                                                    |                                          |                       |             |          |                      |  |                                                                                                    |  |
| ceo*<br>• Informação Con                                                                                                    | nplementar de                                             | e Identificaçã                                     | io do Trabal                             | hador                 |             |          |                      |  |                                                                                                    |  |
| ceo*<br>* Informação Con<br>Kome do Tiaba                                                                                                    | nplementar de<br>tiedor*                                  | e Identificaçã                                     | io do Trabal                             | hador                 |             |          | sata de Mascimento * |  |                                                                                                    |  |
| <ul> <li>Enformação Con</li> <li>Nome do Traba</li> </ul>                                                                                            | nplementar de                                             | e Identificaçã                                     | o do Trabal                              | hador                 |             | þ        | sata de Mascimento*  |  |                                                                                                    |  |
| <ul> <li>Informação Con</li> <li>Informação Con</li> <li>Nome do Traba</li> <li>Remunerações a</li> </ul>                                            | nplementar de<br>trador*<br>em Outras Em                  | e Identificaçã<br>ipresas/Atho                     | io do Trabal                             | hador                 |             |          | hafa de Kascimento*  |  |                                                                                                    |  |
| <ul> <li>Informação Con<br/>Kone do Tuba</li> <li>Remunerações i<br/>Nerturas interne;</li> </ul>                                                    | nplementar de<br>trador*<br>em Outras Em                  | e Identificaçã<br>Ipresas/Athio                    | io do Trabal<br>dades<br>esas ou afreta  | had or                |             |          | nata de Masolmiento* |  |                                                                                                    |  |
| <ul> <li>Informação Con<br/>Rome do Tusta</li> <li>Remunerações o<br/>Remunerações</li> </ul>                                                        | nplementar de<br>hador*<br>em Outras Em                   | e identificaçã<br>ipresas/Athvis<br>sem odras empr | io do Trabal<br>dadeo<br>esas ou ativita | hador<br>Ges cadashad |             |          | nata de Massimunto*  |  |                                                                                                    |  |
| <ul> <li>Informação Con</li> <li>Informação Con</li> <li>Remunerações</li> <li>Remunerações</li> <li>Nertura intornaçi</li> <li>Processos</li> </ul> | nplementar de<br>hador*<br>em Outras Em                   | e identificaçã<br>Inpresas/Athvi<br>cem cubas empr | io do Trabal<br>dades<br>esas ou alterda | had or                |             |          | nata de Nassimunto*  |  |                                                                                                    |  |
| <ul> <li>Informação Con<br/>receiso do Trabu</li> <li>Remunerações o<br/>Nervure informação</li> <li>Processos</li> <li>Remun processos</li> </ul>   | nplementar de<br>hudor*<br>em Outras Em<br>o de remumação | e Identificaçã<br>spresas/Athli                    | io do Trabal<br>dadeo<br>esas ou ilfeita | hador<br>Ses calastad |             |          | nata de Nascimiento* |  |                                                                                                    |  |

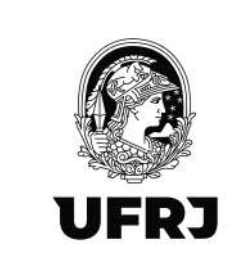

30. O assinador digital do certificado digital será acionado. Clique em "Manter" e depois no arquivo gerado.

\*Atenção! Esse passo depende da configuração do seu computador. É possível que o assinador do certificado digital abra uma janela automaticamente.

| eSocial                                                                                                    | Topor Parfi                                                                                                    | Minda                                         | Mantar Biologia                              |  |
|----------------------------------------------------------------------------------------------------|----------------------------------------------------------------------------------------------------|-----------------------------------------------|----------------------------------------------|--|
| edotas vez best Janoverskýk Pištole i Bysnistove veznobnos<br>Empregador/Contribuinte v Empregado v<br>• Yoskasti astr. (* - Acene Dostreette                                                                                                    | Trabalhador sem Vinculo 🧹 🛛                                                                                                    | Ioneficiário 🧇 Folha de Pagamentos 🤟          | Ajuda -  * ********************************* |  |
| Operation of a standard and address of the elegistic profile of the elegistic profile of th | n aproho June aju se in notazi.<br>n o pareta i sere internationo par securar a aprocedo<br>n menamento a aprocedo por meso tente arquine,<br>n enerativo el constante de comando, o const<br>el enerativo el constante, na tenta de comando, o const<br>SECORTARIA ESPECIAL DA<br>DECENTA ESPECIAL DA | Jeene (nor-at-analori), jole<br>MINISTERIO DA | 9,0,1603022,9424                             |  |
|                                                                                                    |                                                                                                    |                                               |                                              |  |
|                                                                                                    |                                                                                                    |                                               |                                              |  |

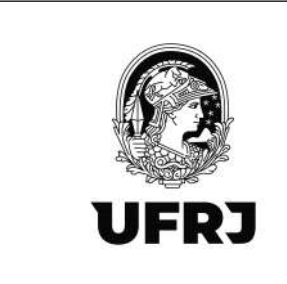

31. Abrirá a janela de execução do Java. Clique em "Executar".

| O Butps://www.asodal.gov.br/purtsl/Assinadoc      Moral Charles O Maps Consist URN B Select SERIO S SAR WES      Panda de Convent Danden B United Series      Panda de Convent Danden B United Series                                                                                                    | A G I                                                                                      |
|----------------------------------------------------------------------------------------------------|--------------------------------------------------------------------------------------------|
| Engender: 20.452 ALLOOT 14. UNVERSIGENT FEREN                                                                                                    | Scientedordigize-1067245591388_ptp     Scientedordigize-1067244699451_ptp     Accil sector |
| Empregador/Contribuinte v Empregado v Trabalhador sem Vínculo v Beneficiário v Folha de Pagamentos v Ajuda v                                                                                                    | III) einindordigini-1187243100729_Htp<br><u>Alora mulai</u><br>Vier maia                   |
| Organization de escritation escritation en la descritation en la descritation en la |                                                                                            |
| MINISTÉRIO DO SECRETARIA ESPECIA<br>TRABALHO E PREVIDÊNCIA RECEITA FEDERAL DO BI ECONOMIA                                                                                                    | 10.00022.142.4                                                                             |
|                                                                                                    |                                                                                            |
| 🕿 🕫 o 🖻 🚾 🖪 🧕 📓 🚇                                                                                                    | 31                                                                                         |

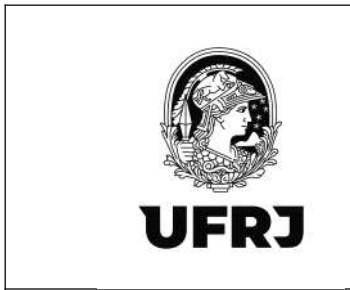

32. Na janela do assinador digital, você pode fazer uma verificação das informações lançadas. Após a conferência, clique em "Assinar Documento".

| Description         Description         Description <thdescription< th=""> <thdescription< th=""></thdescription<></thdescription<>                                                                                                    |
|----------------------------------------------------------------------------------------------------|
| Empregador/Contribuínte o Empregado o Trabalhador sem Vinculo o Beneficiário o Folha de Pagamentos o Ajuda o e una esta se esta se                                                                                                    |
| Concentrative la familiaria de la cabalida de 2013 - X      Concentrative de la cabalida de 2014 - X      Concentrative de la cabalida de 2014 - X      Con |
| HANDES ENDER                                                                                                    |
|                                                                                                    |

33. Será solicitado a senha do certificado digital. Preencha com a senha e aperte "Enter" no teclado.

| Impregado//Contributive impregado impression       Trabahador sen Vinculo impression       Polla de Pagamento impression       Auta impression       Impregador/Distributive impression         • Una de Pagamento impression       • Auta impression       Impregador/Distributive impression       Impregador/Distributive impression       Impression       Impression       Impression       Impression       Impression       Impression       Impression       Impression       Impression       Impression       Impression       <                                                                                                    | 2   | eSocial                                                                                                    |                                                                                           | tri un rapidos. 37.663 inter tradi- Le - Le Arre<br>La ulario (Procura duri:<br>Trecar Perfil: Matulo                                                                                                    | INDIADE PERMIAL DO NIO DE JANEIRO | essinedontigital-3667245591                                     | 88,mp    |
|----------------------------------------------------------------------------------------------------|-----|----------------------------------------------------------------------------------------------------|-------------------------------------------------------------------------------------------|----------------------------------------------------------------------------------------------------|-----------------------------------|-----------------------------------------------------------------|----------|
| Ourset de veste de veste | Emp | regador/Contribuinte 🥪 Empregado 🤝                                                                                                    | Trabalhador sem Vínculo                                                                   | - Beneficiário - I                                                                                                    | olha de Pagamentos. 🥪 Ajuda       | assumediantig that 1567 2491607     more analysis     Ver mails | 39 jalja |
| Attrigité d'autoritation d'autoritation acquient des accurants que les actuarises<br>entreture "incortance d'autoritation acquient unique chique autoritation acquient que les actuarises"<br>TRABALMO E PREVIDÊNCE<br>************************************                                                                                                    |     | D processo de sociadar el eveltado fra de transporter de la consultador el eveltador fra de transporter de la consultador el el el el el el el el el el el el el | Made C C C C C C C C C C C C C C C C C C C                                                | Assessed of Digned of Dign | NIA.                              |                                                                 |          |
|                                                                                                    |     | MINISTÊRIO D<br>TRABALHO E PREVIDÊNCI                                                                                                    | D'O tedo existo é una apresentação aniças<br>- Para esite a decumento orgeni, clique aqui | tion documents) que secé afetuarente                                                                                                    |                                   | V.A.1.002022.142.4                                              |          |
|                                                                                                    |     |                                                                                                    |                                                                                           |                                                                                                    |                                   |                                                                 |          |

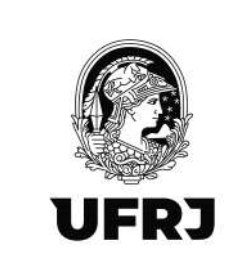

34. Será apresentado a mensagem de "Documento assinado com sucesso". Clique em "OK".

|                                                                                                    | INO.           | - 1687245867388 javp<br>- 1667244699451 javp |
|----------------------------------------------------------------------------------------------------|----------------|----------------------------------------------|
| Empregado/Contribuinte -> Empregado -> Trabalhador sem Visculo -> Beneficiário -> Folha de Pagementos ->                                                                                                    | Ajuda - Vermas | - 1067, July 1001, awy trep                  |
| Order of the industry of control data based on control of the control of the |                |                                              |
|                                                                                                    |                |                                              |
|                                                                                                    |                |                                              |
|                                                                                                    |                |                                              |

35. Será apresentada a mensagem "Operação realizada com sucesso" em verde, conforme destacado abaixo. Caso queira confirmar o lançamento é só preencher o CPF no campo "Informe o CPF".

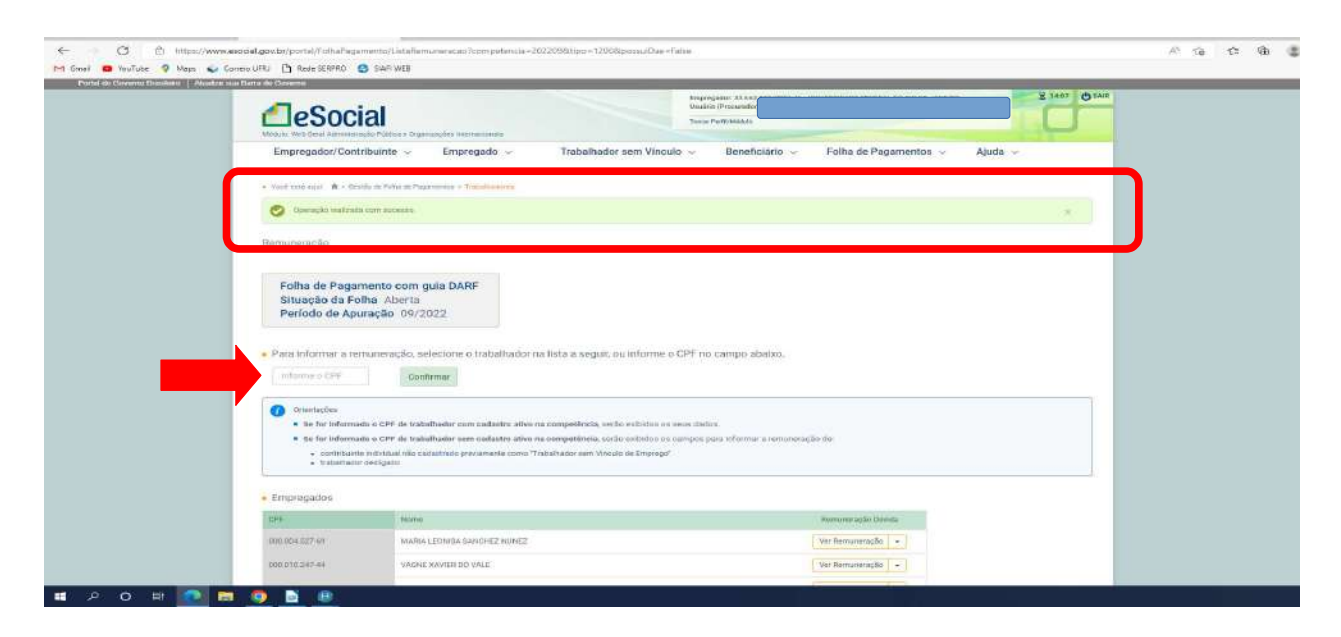

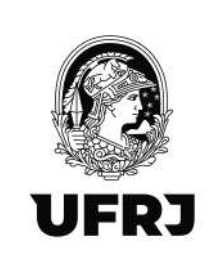

36. Bom, lançados os eventos de remuneração, agora vamos iniciar o lançamento do evento 1210 de pagamento. É necessário que o pagamento já tenha ocorrido, pois será necessário informar a <u>data de pagamento</u>. No menu superior, clicar em "Folha de Pagamento" e "Gestão de Folha".

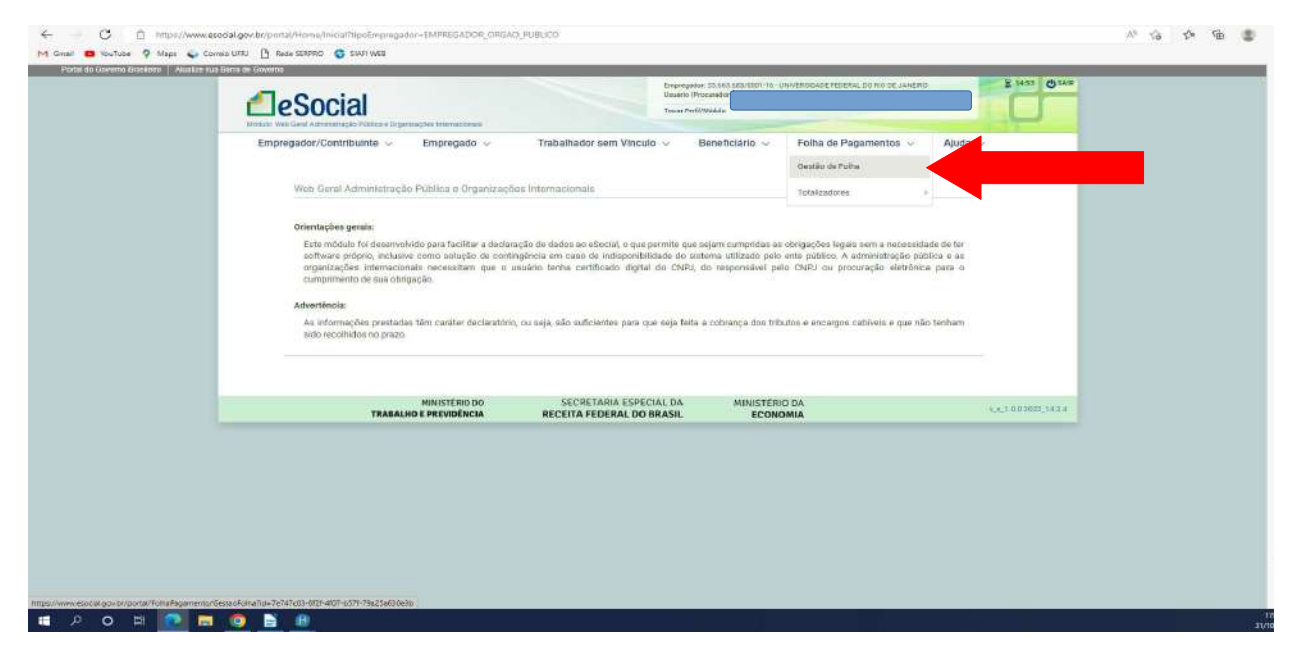

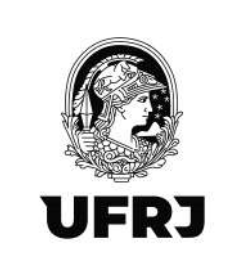

37. Verifique o mês do movimento referente ao pagamento. Na tela abaixo o mês selecionado é "OUT". Clique em "Trabalhadores" e posteriormente em "Pagamentos". <u>Atenção</u>! No caso dos Extraquadros, o pagamento em geral ocorre no início do mês posterior à prestação de serviços. Exceto o mês de dezembro, no qual o pagamento, em geral, ocorre no último dia útil do ano.

| / 🛅 Rwaw SERVRO 🔇 SWFI WEB                                                                                                    |                                                                                                    |                                                                                                    |
|----------------------------------------------------------------------------------------------------|----------------------------------------------------------------------------------------------------|----------------------------------------------------------------------------------------------------|
| vici entros: n - Sesti ar Fona de Pyennes<br>Jestão da Folha de Pagamento                                                              |                                                                                                    |                                                                                                    |
| Ago Set Out                                                                                                    |                                                                                                    |                                                                                                    |
| Certifique-se de que os eventos de competência selectionada foram enviados e, em seguida, encerne a Folha<br>Situação da Folha: Aberta |                                                                                                    |                                                                                                    |
| C: Encernar Folha                                                                                                    | Balvar XMS - Disabrit Fullya                                                                                                    |                                                                                                    |
| Trabathadores<br>Remaining Colosia<br>Pagementos                                                                                       |                                                                                                    |                                                                                                    |
| outros eventos                                                                                                    |                                                                                                    |                                                                                                    |
|                                                                                                    | Tradicional de Folha:     Sertire de competência selectionada foram enviados e, em seguida, encerre a Folha      Certifique-se de que os eventos da competência selectionada foram enviados e, em seguida, encerre a Folha      Situação da Folha: Aberta      Eventos de Folha      Frabalhadores      Rumaniarição Divia      Papamento:      Cutrore eventos | Image Leader I and a Sequence         20222         Age         Certifique-se de que os eventos da compretência selectionada forom enviados e, em seguida, encere a Folha         Situação da Folha: Aberta         Encorrer Folte         Expension de Folha         Trabalhadores         Paparentos         Subro: secontos |

38. Informe o CPF do colaborador no campo "Informe o CPF" e clique em "Confirmar".

| • Para informar o paga     | mento, selecione o trabalhador na lista a seguir, ou informe o | CPF no campo abaixo.  |  |
|----------------------------|----------------------------------------------------------------|-----------------------|--|
| Infurne o'CPF              | Conferme                                                       |                       |  |
| · Empregados               |                                                                |                       |  |
| GP1                        | Nonse                                                          | Projection Distantion |  |
| 000.004.827.68             | MARIA LEONISA SANCHEZ NUNEZ                                    | Ver Pagamentós. 🖌     |  |
| 398.910.243-44             | VARINE NAVIER DO VALE                                          | Ver Hagementos        |  |
| 000.020.817.61             | MARCIA MELLO DE OLIVERIA ÁRAUND                                | Ver Propertention     |  |
| 000 018 887 00             | ADROPA MALAMAN IMIDICH                                         | Ver Pagartentos 🚽     |  |
| 000.002.312.21             | 948LAME DE MENEZES COSTA                                       | Ver Pagamenton        |  |
| 000.065.717-48             | ANDELICA MIBERO SCAREL                                         | soformar Pisgamentos  |  |
| 000.074.087.06             | WELLINGTON DE JEDIN                                            | Ver Pegernentize 🗢    |  |
| 000 078 857 71             | CARLOG CEERIN DA SKAW                                          | Ver Pagementes +      |  |
| 000 000 457-25             | MARCELO ISSARES DA MOTA E DEVA                                 | Ver Prepartection -   |  |
| 000.067 397 00             | ANDRE BARTISTA BARCAIN                                         | Ver Pagamenton        |  |
| 400.100.00 <sup>3</sup> Hz | CELIA REGRA DA SILVA MEDEROS                                   | Vér Pagamentoro 🛛 🗕   |  |
| 000115.34730               | DEBOMAH CHABAS CHIRETO                                         | Ver Pispamentos =     |  |
| Danana                     |                                                                |                       |  |
| VISIAN                     |                                                                | Protonia Pagina 3     |  |
|                            |                                                                |                       |  |

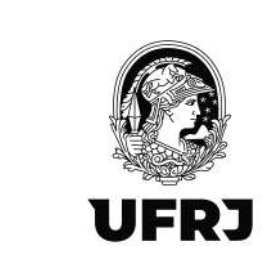

#### 39. Clique em "Incluir Pagamentos".

| Empregador/Contribuinte © Empregado o Trabalhador sem Vinculo © Beneficiário o Folha de Pagamentos o Ajuda o<br>• Vastende des R • Secolar Industria el Fagamentos - Trabelhador sem Vinculo © Beneficiário o Folha de Pagamentos o Ajuda o<br>• Vastende des R • Secolar Industria el Fagamentos - Trabelhador sem Vinculo © Beneficiário o Folha de Pagamentos o Ajuda o<br>Pagamentos<br>Pagamentos - Trabelhador fagamentos - Trabelhador sem Vinculo © Beneficiário o Folha de Pagamentos o Ajuda o<br>Pagamentos -<br>CPF: | eSoc                                                |                                                                                |                       | Procession 23.542 (202000) 15. University<br>University Processing<br>Trocer Perfisionado | NAGE FEDGRAL DO INO DE JUNERO | 2 34.54 (B.84.9)   |  |
|----------------------------------------------------------------------------------------------------|-----------------------------------------------------|--------------------------------------------------------------------------------|-----------------------|-------------------------------------------------------------------------------------------|-------------------------------|--------------------|--|
| Periodo de Apuração: 10/2022<br>CPF:<br>Voltor<br>Incluir Pigunientos<br>Ministério DO<br>TRABALHO E PREVIDÊNCIA SECRETARIA DA MINISTÉRIO DA V.E.10.6 3022.142.4                                                                                                    | Empregador/Co<br>• Vest-side sec. • •<br>Pagamentos | ntribuinte 🤟 Empregado 🤟<br>Inside in Fride in Prymeronis - Tuitelhaitenn e Pr | Trabalhador sem Vincu | le ~ Beneficiário ~ Fo                                                                    | na de Pagamentos 🤟 Ajuda      | •                  |  |
| Volter<br>MINISTÉRIO DO SECRETARIA DA MINISTÉRIO DA V.E. 10.6 3922. 142.4<br>TRABALHO E PREVIDÊNCIA RECEITA FEDERA SIL ECONOMIA V.E. 10.6 3922. 142.4                                                                                                    | Periodo de Ap<br>CPF:                               | uração: 10/2022                                                                | Incluit               | Prezamientos                                                                              |                               |                    |  |
| NINISIEROUDU SECRETARIA LUA RIMINISERIOUA V.L.10.6 2022.142.4<br>TRABALHO E PREVIDÊNCIA RECEITA FEDERA SIL ECONOMIA V.L.10.6 2022.142.4                                                                                                    | Voltar                                              |                                                                                | 1                     |                                                                                           |                               |                    |  |
|                                                                                                    |                                                     | TRABALHO E PREVIDÊNCIA                                                         | RECEITA FEDERA        | ISIL ECONOMIA                                                                             |                               | 9.5.10.03922.142.4 |  |
|                                                                                                    |                                                     |                                                                                |                       |                                                                                           |                               |                    |  |
|                                                                                                    |                                                     |                                                                                |                       |                                                                                           |                               |                    |  |
|                                                                                                    |                                                     |                                                                                |                       |                                                                                           |                               |                    |  |

40. No campo "Tipo de Pagamento" selecionar SEMPRE "1-Pagamento de remuneração, conforme apurado em ideDmDev do S-1200". Informar a "Data de Pagamento" com a data de emissão da Ordem Bancária no SIAFI Web. Preencher o campo "Competência a que se refere o pagamento", informar o mês de competência da prestação do serviço, que foi o mês de lançamento da remuneração. <u>Atenção a isso</u>! Preencher o campo "Identificador" com "001" e o campo "Valor" com o <u>VALOR LÍQUIDO</u>, ou seja, com o valor que o colaborador, de fato, recebeu. Esse valor <u>precisa</u> bater com as rubricas lançadas no evento de "Remuneração". Clicar em "Incluir".

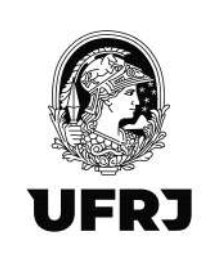

| eSocial                                                  | Dremegadar<br>Usualeto (Proc<br>Tocar Perfilia                                                                   | 13.883.082/0001-18-LBUYERSIDADE FEDERAL OD FRO DE JANERIC<br>MAR | E man Qan        |  |
|----------------------------------------------------------|----------------------------------------------------------------------------------------------------|------------------------------------------------------------------|------------------|--|
| Empregador/Contribuinte v Empregado v                    | Trabalhador sem Vinculo 😞 🛛 Be                                                                                   | neficiário - Folha de Pagamentos -                               | Ajuda ~          |  |
| • Word-exist-agail : : : : : : : : : : : : : : : : : : : | and the second second second second second second second second second second second second second second second |                                                                  | _                |  |
| Pagamentos                                               |                                                                                                    |                                                                  |                  |  |
| Periodo de Apuração: 10/2022<br>CPF                      |                                                                                                    |                                                                  |                  |  |
|                                                          | Incluir Pegamentos                                                                                               |                                                                  | _                |  |
| Dados do Pagamento                                       | Ļ                                                                                                    |                                                                  | _                |  |
| 1 - Pagamento de remuneração, conforme apurado er 👻      | 20/10/2022                                                                                                    | 09/2022                                                          |                  |  |
| identificador*                                           | Valor *                                                                                                    | -                                                                |                  |  |
| 100                                                      | 170,08                                                                                                    |                                                                  |                  |  |
|                                                          | 1                                                                                                    | -                                                                | Cancelar Incluir |  |
| Voltar                                                   |                                                                                                    |                                                                  |                  |  |
|                                                          |                                                                                                    |                                                                  |                  |  |
| HARTERSON                                                | SECRETARIA ESPECIAL DA                                                                                           | MINISTÉRIO DA                                                    |                  |  |

41.Clique em "Salvar".

| eSocial                                                                                                    | Uawalio (Procorio<br>Tescar Perfil Modulo |                                                   |  |
|----------------------------------------------------------------------------------------------------|-------------------------------------------|---------------------------------------------------|--|
| Induce, wes bent accounting to guillate or oppositions in the maximum in the second second se | - Beneficiário - Folha de Paga            | amentos - Ajuda -                                 |  |
| $\tau$ . Note with must : $\boldsymbol{\theta}$ - Similar to Debut its Department in $\tau$ . To the business $\tau$ . Departments                                                                                                    |                                           |                                                   |  |
| Pagamentos                                                                                                    |                                           |                                                   |  |
| Periodo de Apuração: 10/2022                                                                                                    |                                           |                                                   |  |
| GEP, Dourrow, ran                                                                                                    |                                           |                                                   |  |
| Incluir Pag                                                                                                    | amentos                                   |                                                   |  |
| Dados do Pagamento     Tiao de Pagamento                                                                                                    | Gara in Partamente                        | and an                                            |  |
| Dados do Pagamento     Tipo de Pagamento     1-regamento     1-regamento de unuceração, conforme apurada um dactoricar de c-1200                                                                                                    | Overa do Pagamento<br>2011/07/2022        | Rođen<br>Dotar Docur                              |  |
| Dedos do Pagamento     Tipo de Pagamento     Tipo de Pagamento     .     Tipo de Pagamento     .     Detolhamento Pagamento     Detolhamento Pagamento                                                                                                    | Data du Pagamento<br>20/11/2022           | Ações<br>Edile Eccue                              |  |
| Dados do Pagamento     Tipo de Pagamento     1-regamento     Detalhamento Pagamento     Detalhamento Pagamento                                                                                                    | Dida do Pagamento<br>20/14/2022           | Ações<br>Exter Exces<br>Cenceber Inclur           |  |
| Dados do Pagamento     Tipo de Pagamento     Tipo de Pagamento     Tipo de Pagamento     Detolhomento Pagamento     Detolhomento Pagamento     Voltar                                                                                                    | Dida do Pagamento<br>20/14/2022           | Ações<br>Extur Excus<br>Cencelar Inclur<br>Exclar |  |
| Badoa do Pagamento     Tipo de Pagamento     .     Tipo de Pagamento     .     .     Detalhamento Pagamento     Detalhamento Pagamento     .     Voltar                                                                                                    | Quiza do Pagamento<br>2011 e/2022         | Ações<br>Docue<br>Cancebar Inclur<br>Solver       |  |

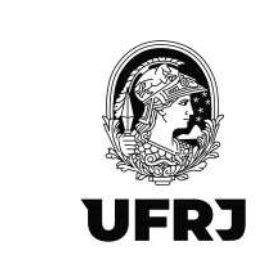

42. O assinador digital abrirá uma janela de confirmação. Clique em "Manter".

| Experiment 23.43 Jake 700-4- Introduction PECHNIC Do bot # Jake 700<br>Data PECHNIC<br>Tours Pechnic<br>Tours Pechnic                                                                                                    |
|----------------------------------------------------------------------------------------------------|
| Empregador/Contribuinie -> Empregado -> Trabalhador sem Vinculo -> Beneficiário -> Folha de Pagamentos -> Ajuda -> Les ma                                                                                                    |
| Compartments to Jury Hondback as events con a newgater gas odd kents uttradio para soscer a group(ke - Origin Comme - Miko come a sustainable, waterinde ou Astronom - Miko come a sustainable, waterinde ou Astronom - Miko come a sust |
| RINISTÉRID DO SECRETARIA ESPECIAL DA MINISTÉRID DA VALISADOUT. 42.4<br>Tradalido e previdência receita federal do Brasil Economia valisadout. 42.4                                                                                                    |
|                                                                                                    |
|                                                                                                    |
|                                                                                                    |

### 43. Clique no arquivo.

|                                                                                                    |      | 28 v Ajuda v      | eneficiário - Folha de Pagan | Trabalhador sem Vinculo 🐱                                                                                                    | Empregado 🐱                                                                                                    | Empregador/Contribuinte 🤟                                                                                                    |
|----------------------------------------------------------------------------------------------------|------|-------------------|------------------------------|----------------------------------------------------------------------------------------------------|----------------------------------------------------------------------------------------------------|----------------------------------------------------------------------------------------------------|
| Opconcerce de activitation de la sequencia con real de goldscher, por que a politicado para activitationes     Opconcerce de activitation de la sequencia de goldscher, por que a politicado para activitationes     Opconcerce de activitationes     Opconcerce de |      |                   |                              |                                                                                                    |                                                                                                    |                                                                                                    |
| - William                                                                                                    |      |                   | tenni (um-do-enairet).)tár   | (i) goloznie zwa dan seli inizizio:<br>dan oli un oli inizizio za antizizio za antizi a dan<br>dan oli un oli inizizio za antizizio za antizizio di alterna<br>la menoziario menozia, un inizia de comunito, o a<br>ali necessirio menozia, un inizia de comunito, o a | oo hisu da naxequetor, por mailo<br>et sami ilin accetto cono nisule<br>ilingita escritto con acentedo<br>lingitari usando o cuato citique, si<br>histari usando o cuato citique, si<br>matematicamente. | Operaceto 44 astrohus 6 nations     Oconcertamento na Avel WebDart     Oconcertamento na Avel WebDart     Oconcertamento na Avel     Oconcertamento na Avel     Oconcertamento na Avel     Oconcertamento na Avel     Oconcertamento na Avel     Vottar |
| MINISTÉRIO DO SECRETARIA ESPECIAL DA MINISTÉRIO DA 7.8.109.0021.42.4                                                                                                    | 1424 | 7,8,1002002,162.4 | MINISTÉRIO DA<br>ECONOMIA    | SECRETARIA ESPECIAL DA<br>RECEITA FEDERAL DO BRASIL                                                                                                    | MINISTÊRIO DO                                                                                                    | TRABAL                                                                                                    |

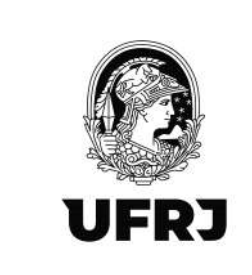

### 44. Na Janela do JAVA, clique em "Executar".

| at do Queenna filonaleira 👔 Alaskie n | en diere eta Conomia<br>en el Conomia<br>en el Conomia<br>Martine de la conomia de la conomia de<br>la conomia de la conomia de la conomia de la conomia de la conomia de la conomia de la conomia de la conomia de                                                                                                    | Envergator X<br>Usuality (Print<br>Tease Field)     | 163 GAN DRI HE-UNIVERSIDEDE HEIRING OD KILLDE JANDE | 0 estimated glad-10872 | 0162362,pHp |
|---------------------------------------|----------------------------------------------------------------------------------------------------|-----------------------------------------------------|-----------------------------------------------------|------------------------|-------------|
|                                       | Empregador/Contribuinte - Empregado -                                                                                                    | Trabalhador sem Vinculo 🕤 🛛 Ber                     | reficiário 🤟 Folha de Pagamentos 🤟                  | Ajuda 🤟                |             |
|                                       | Concentration de assertations et leutantes fine alla managentes por me<br>Contractantes de Las reactions alla alla docted adare anno<br>Contractantes de Las reactions alla alla docted adare alla<br>Contractantes de la contractantes asserts e dans la docte<br>Contractantes de la contractantes asserts e dans la docte<br>Contractantes de la contractantes asserts e dans la docte<br>Contractantes de la contractantes asserts e dans la docte<br>Contractantes de la contractantes de la contr | Descio executor este aplicativo?                    | X<br>SSAMENTO DE                                    |                        |             |
|                                       | MUNISTÉRIO DO<br>TRABALHO E PREVIDÊNCIA                                                                                                    | SECRETARIA ESPECIAL DA<br>RECEITA FEDERAL DO BRASIL |                                                     | v.s.1892002.1424       |             |
|                                       |                                                                                                    |                                                     |                                                     |                        |             |
|                                       |                                                                                                    |                                                     |                                                     |                        |             |

45. Na janela do assinador, fazer uma verificação final do lançamento e clicar em "Assinar Documento".

|                                                                                                    | 17                        | 10 7* 18 2 3 |
|----------------------------------------------------------------------------------------------------|---------------------------|--------------|
| Mel Chrus 😰 Naufuse 👂 Maga 🖕 Connas UNU 🗋 Rear Screek 🥸 Saleti Vice                                                                                                    | Downloads                 | D q x        |
| Predici a converti dicalità i a califica di parazzante Predici a di parazzante Predici a converti di la calificazione di la calificazione di calificazione di c | wissinglordigital 1667236 | 1983962.j+lp |
|                                                                                                    |                           |              |
| Namero da recibe de pagamente: 001<br>MINISTÉRIO DE Valer 170,01<br>TRABALHO E PREVIDÊNCIA AttabLéte (: bos) existe à una convente da majare da cocreente cum cette deformente da                                                                                                    | 4_10.0.2022_14.2.4        |              |
|                                                                                                    |                           |              |
|                                                                                                    |                           |              |
| # 2 0 日 10 日 10 日 10 日 10 日 10 日 10 日 10                                                                                                    |                           | ži           |

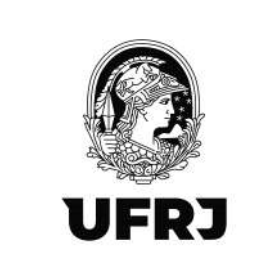

46. Preencher com a senha do certificado digital e clicar em "enter" no teclado.

| Empregador/Contribuinte v Empregado v Trabalhador sem Vínculo v Beneficiário v Folha de Pagamentos v Ajuda v                                                                                                    |                 |
|----------------------------------------------------------------------------------------------------|-----------------|
| s Tital entropic. A + Kome Journative                                                                                                    |                 |
| O processo de solitates é reattaint fras de rearrageise, por mais de safetation Jane agus será instalación     O competitionarion de Jane WebStatt vania de acordo com     (g) averantes (22.1.5)     (g) averantes (22.1.5)                                                                                                    |                 |
| Compact Learning     In the contrast and including do advantation of a     Set to survey to a previous of advantation     Set to survey to previous of advantation     Set to survey to previous of advantation     Set to survey to previous of advantation                                                                                                    |                 |
| * Invalinit Capital     * A seconda Profess     * Associata internationemente     * Associata internationemente     * * Associata internationemente     * * Associata internationemente     * * * * * * * * * * * * * * * * * |                 |
| Voltar Voltar Voltar Campe Hotor P3 do Unanto: Hotor P3 do Unanto: Campe                                                                                                    |                 |
| MINISTÉREO DE Vales 170,08<br>TRABALHO E PREVOÊNCE ATTRAÂQ 0 hety onder 4 uns spreoertogên unglenî di teourenti şar asîk eltihumenti                                                                                                    | +3.007072.342.4 |
|                                                                                                    |                 |
|                                                                                                    |                 |
|                                                                                                    |                 |
|                                                                                                    |                 |

47. Aparecerá a mensagem de "Documento assinado com sucesso". Clique em "OK".

| <complex-block><complex-block><complex-block></complex-block></complex-block></complex-block>                                                                                                    |                                                                                                    | x W * 10                                                                                                    |
|----------------------------------------------------------------------------------------------------|----------------------------------------------------------------------------------------------------|----------------------------------------------------------------------------------------------------|
| <complex-block></complex-block>                                                                                                    | i Graal 🧧 XouTube 🥊 Maps 🖕 Correlo UFRI 🎦 Rede SERPRO. 🤤 SVARI WEB                                                                                                    | Downloads 🗖 Q 🔗                                                                                                    |
| Empregado/Contribuine       Empregado/       Tabalhador sem Vinculo       Beneficiarie       Foha de Pagamentos       Ajuda ~         • vincetarize       • vincetarize       • vincetarize       • vincetarize       • vincetarize       • vincetarize         • vincetarize       • vincetarize       • vincetarize       • vincetarize       • vincetarize       • vincetarize         • vincetarize       • vincetarize       • vincetarize       • vincetarize       • vincetarize       • vincetarize         • vincetarize       • vincetarize       • vincetarize       • vincetarize       • vincetarize       • vincetarize         • vincetarize       • vincetarize       • vincetarize       • vincetarize       • vincetarize       • vincetarize         • vincetarize       • vincetarize       • vincetarize       • vincetarize       • vincetarize       • vincetarize         • vincetarize       • vincetarize       • vincetarize       • vincetarize       • vincetarize       • vincetarize       • vincetarize         • vincetarize       • vincetarize       • vincetarize       • vincetarize       • vincetarize       • vincetarize       • vincetarize         • vincetarize       • vincetarize       • vincetarize       • vincetarize       • vincetarize       • vincetarize       • vincetarize       • vin                                                                                                    | Todale da Gravenia Roscieve Aduator fue Taino da Guerrera<br>Concessional<br>Todale da Gravenia Roscieve Aduator fue Taino da Guerrera<br>Taino da Guerrera da Guerrera da Guerera da Guerrera da Guerrera da Guerrera d | Depengence: 20.468 X880/000-19- URUSENCADE KEERING, DO NO 19: ANABRO<br>URUSHID (Investment) 11 is 101 X87-09-182 X818 COSTA DO NAXONARISTIS TAXABED<br>Troum Purtualization                                                            |
| Organization of a statustic to a data watch of a data statustic to a statustic to a data statustic to a statustic to a data statustic to a statustic to a data statustic to a data statustic to data stat | Empregador/Contribuinte - Empregado - Traba                                                                                                    | hador sem Vínculo 🗸 Beneficiário 🤟 Folha de Pagamentos 🗸 Ajuda 🤟                                                                                                    |
|                                                                                                    | Organization de astitutature é avait public de administration publication au la para versité de la para versité de la para de la para de l            | ar daré entré herdat bés.<br>Autoritor D'aplind de Diversere<br>43.<br>Autoritor D'aplind de Diversere<br>43.<br>Autoritor Branchana.<br>Bes em OK e untorite part e n'aryogator da aplicação.<br>D'aplind de Diversere<br>te pagamento |
|                                                                                                    | MINISTERIO DE Valer: 170,08<br>TRABALHO E PREVIDÊNCI ATRAÇÃO E UNA solo<br>TRABALHO E PREVIDÊNCI A TRAÇÃO E UNA solo                                                                                                    | bi a ma apona<br>de destra de la construction que será el Minamente<br>construction de que                                                                                                    |
|                                                                                                    |                                                                                                    |                                                                                                    |

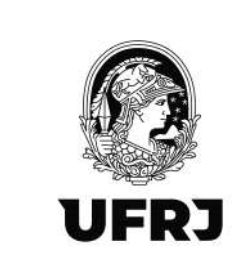

48. Apresentará a mensagem de "Operação realizada com sucesso". Caso queira consulta o lançamento, informe o CPF no campo "Informe o CPF" e clique em "Confirmar".

|                                                                                                    | finer<br>Itali                                                                   | rador, 33.543 683/0001-16- UNIVERSIDADE FEDERAL DO NIO DI<br>Is (Prozamiter) 113.183.887-45 - LEILANE DOSTA DO NASCIMEN<br>Prefamodola |             |
|----------------------------------------------------------------------------------------------------|----------------------------------------------------------------------------------|----------------------------------------------------------------------------------------------------|-------------|
| Empregador/Contribuinte 🤟 Empregado                                                                                                    | o 🗸 Trabalhador sem Vinculo 🤟                                                    | Beneficiário 🤟 Folha de Pagamento                                                                                                    | m ~ Ajuda ∽ |
| <ul> <li>Vocil curi acut. A Secto de Fébrerio Paperamor y Transfer</li> <li>Operação Institutor com excessos</li> </ul>                                                                                                    |                                                                                  |                                                                                                    |             |
| Pagamentos                                                                                                    |                                                                                  |                                                                                                    |             |
| Situação da Folha: Aberta<br>Período de Apuração: 10/2022<br>• Para informar o pogamento, selecione o trabal                                                                                                    | nader na lista a seguir, cu informe o CPE no o                                   | сатро абайю.                                                                                                    |             |
| Situação da Folha Aberta<br>Período de Apuração 10/2022<br>• Para Informar o pogamento, elecione o trabal<br>Informe o CPF confirmer<br>• Empregados                                                                                                    | nador na lista a seguit, ou informa o CPF na o                                   | zampo abaixo.                                                                                                    |             |
| Situação da Folha Aberta<br>Período de Apuração 10/2022<br>• Para Informar o pogumento, selecione o trabal<br>Informe o CPF Conferear<br>• Empregados                                                                                                    | hador na liata a seguit, ou informie o CPF në d                                  | nampo abolos,<br>regenerário thatados                                                                                                  |             |
| Situação da Folha Aberta<br>Período de Apuração 10/2022<br>Para Informar o pogamento, selecione o trabal<br>Informe o CPF Contenar<br>Empregados<br>CPF neme<br>00 806/627-81 MARIA ECONSA SANORI                                                                                                    | hador na liata e seguir, ou informe o CPF ne o<br>2 Mint2                        | rampo abaloo,<br>regenerato, thataaloo<br>Var Paganerto, •                                                                             |             |
| Situação da Folha Aberta<br>Período de Apuração 10/2022<br>• Para Informar o pogamento, selecione o trabal<br>Informa o CPF Continuar<br>• Empregados<br>CPF Insue<br>100 806/507.48 MARIA (ECRES SANCHE<br>COD INS 24744 VADIE SANCHE DO VIA,5                                                                          | hador na liata e seguir, cu informe a CPF ne o<br>z Kate2                        | rampo abaleo,<br>Pagarente, thilados<br>Var Pagarento: •<br>Var Pagarento: •                                                           |             |
| Situação da Folha Aberta<br>Período de Apuração 10/2022<br>• Para Informar o pogamento, selecione o trabal<br>Informa o CPF Condimar<br>• Empregados<br>CPF Insee<br>100 806/507.48 MARIA (ECNES SANCH<br>000 100 24744 VADIE SANCH DO VALS<br>000 100 24744 MARIA ACULO DO CESU                                         | hador na liata e seguir, ou informe o CPF no o<br>z Minist2                      | rampo abaleo,<br>Pagarente, thilados<br>Ver Pagarento: •<br>Ver Pagarento: •                                                           |             |
| Situação da Folha Aberta<br>Período de Apuração 10/2022<br>• Para Informar o pogamento, selecione o trabal<br>mfurme o CPF Continear<br>• Empregados<br>FOT Insue<br>100 804/507.48 MARIA LEORES SANDH<br>000 805/507.48 MARIA SANDH DO VALS<br>000 805/507.44 MARIA MALLO DE GADI<br>000 805/507.44 MARIA MALLO DE GADI | hador na liata e seguir, ou informe o CPF ne o<br>zvenez<br>Infontez<br>Infontez | compo abolico;<br>Pagarentos, titulados<br>Var Pagarentos:<br>Var Pagarentos:<br>Var Pagarentos:<br>Var Pagarentos:                    |             |

49. Na consulta, deve aparecer as informações abaixo.

|                                                                                                    |                                                                                                    |                                                                                                    | "And have the "and there, prover provide                    | MOLER OFFICE WEINED                                                |        |
|----------------------------------------------------------------------------------------------------|----------------------------------------------------------------------------------------------------|----------------------------------------------------------------------------------------------------|-------------------------------------------------------------|--------------------------------------------------------------------|--------|
| esocial                                                                                                    |                                                                                                    | Trees Partichiekda                                                                                                    |                                                             |                                                                    |        |
| Middle: Mobiliegt Adversionaglic Pitchia e Organizações internação                                                                                                    | 46) (                                                                                                    |                                                                                                    |                                                             |                                                                    |        |
| Empregador/Contribuinte Empregado                                                                                                    | V v Trabalhador sem V                                                                                                  | Inculo 🤟 Beneficiári                                                                                                    | o 🤟 🛛 Folha de Paga                                         | mentos 🗸 Ajuda 🗸                                                   |        |
| . Under<br>stational $\  \hat{\boldsymbol{h}} \ _{2}$ - the the set of the set for parameter<br>$\boldsymbol{v}$ . Turnship                                                                                                    | lani - Dajamenta                                                                                                    |                                                                                                    |                                                             |                                                                    |        |
| Pagamentos                                                                                                    |                                                                                                    |                                                                                                    |                                                             |                                                                    |        |
|                                                                                                    |                                                                                                    |                                                                                                    |                                                             |                                                                    |        |
| Período de Apuração: 10/2022                                                                                                    |                                                                                                    |                                                                                                    |                                                             |                                                                    |        |
| CF                                                                                                    |                                                                                                    |                                                                                                    |                                                             |                                                                    |        |
|                                                                                                    | In                                                                                                    | wher Percementos                                                                                                    |                                                             |                                                                    |        |
|                                                                                                    |                                                                                                    | and the second second se |                                                             |                                                                    |        |
|                                                                                                    |                                                                                                    |                                                                                                    |                                                             |                                                                    |        |
| Dados do Pagamenta                                                                                                    |                                                                                                    |                                                                                                    |                                                             |                                                                    |        |
| Dados do Pagamenta                                                                                                    |                                                                                                    |                                                                                                    |                                                             |                                                                    | _      |
| Dados de Pagamente Tipo de Pagamento                                                                                                    |                                                                                                    |                                                                                                    | ata no Pugamento                                            | Agtes                                                              |        |
| Dados do Pagamenta     Tipo de Pagamento     1 - Pagamento                                                                                                    | a um (dufordius da 6-1200                                                                                              |                                                                                                    | latz no Paganeerto<br>1964-10/2022                          | Açtes<br>Exter                                                     |        |
| Dados do Pagamente Tipo de Pagamento      - Pagamento do senuraregla, confume açuas Identificação do Evento                                                                                                    | la um decimicar da 6-1300                                                                                              |                                                                                                    | iatz no Pisgaheertb<br>36/10/2022                           | Ações<br>Ester Ester                                               |        |
| Dados de Pagamente Tipo de Pagamente 1. Pagamento Lidentificação do Evento Identificação do Evento Identificação do Evento                                                                                                    | is en idebider da 6. 100.<br>Númes de activ                                                                            | Processo de amisião do avea                                                                                                    | Yatz do Pieganiento<br>356/10/2022                          | Ações<br>Estar<br>Versão do Proceso                                |        |
| Dados de Pagamenta     Tipo de Pagamento     1. Pagamento de sentinenseta, conforme aques     Identificação de Evento     Identificação de Evento     Identificação de Evento     Identificação de Evento                                                 | ія илі німблібан da 8. 1000<br>Мілиська са 8. 1000<br>Пл. борові во 19. 100 10. 19. 19. 19. 19. 19. 19. 19. 19. 19. 19 | Processo de emusão do even                                                                                                    | bite do Paganamb<br>35/10/2022<br>19<br>4 - Walt Send       | Agines<br>Entre Escure<br>Venile do Processo<br>1/d                |        |
| Dados do Pagamenta     Tipo de Pagamento     1 - Pagamento     I - Pagamento de seminerargita, confirme aguar     Identificação do Evento     Identificação do Evento     Identificação do Evento     Identificação do Evento                             | is an idutrician de & 1000.<br>Número de active<br>1,1,1,00000001 6731567503                                           | Processo de emissão de ever<br>37 Apriadore governamente                                                                                                    | bitz do Pagamento<br>35/10/2022<br>10<br>6 - Wats Terrat    | Agine<br>Estar<br>Venda do Processo<br>1,0                         |        |
| Dados do Pagamiente     Tipo de Pagamento     1 - Pagamento     1 - Pagamento de seminerreção, conference epoce     Identificação do Evento     Identificação do Evento     Idi Diseaseaseeeeecocida 1931 (823040000)                                     | te em ridutincher de & 1300<br>Nomes de notio<br>1.1.0000000115731567308                                               | Processo de antisião do even                                                                                                    | Data do Hugamento<br>35/10/2022<br>10<br>d - Web Senal      | Agins<br>Estur<br>Versia do Procesco<br>1 d                        |        |
| Dados do Pagamente     Tipo de Pagamente     1. Pagamento de sensionesque, confume a gener     Identificação do Evento     Mentificação do Evento     Ministração do Evento     Ministração do Evento     Ministração do Evento     Ministração do Evento | re wn Hudinidaw 36 5-1300<br>Numurs de notio<br>1.1. Accessions er 73 156 7303                                         | Processo de arresão do even<br>3 - Aplinativo guerramente                                                                                                    | Dafa na Pingahentis<br>Dig-UD/2022<br>19<br>di - Wato Denat | Açles<br>Exter Escer<br>Yesila do Proceso<br>1/2<br>Beixer 2006. 2 | Sedvar |
| Dados de Pagamente     Tipo de Pagamente     1Pagamento de senioresplai, confurse spore     Identificação do Evento     Munificação do Evente     Munificação do Evente     Munificação do Evente                                                         | na men Haldmiddaw dal S. 1300<br>Nafmuns dar ancite<br>1.1. docember 1672 156 7503                                     | Processo de untrutilo de even                                                                                                    | bitz da Plagamento<br>352-10/2022<br>19<br>4 - Vida Senat   | Açinsi<br>Enter Escur<br>Versila do Proceso<br>1,0<br>Beiner XML 2 | Star.  |
| Dados de Pagamenta     Tipo de Pagamenta     1-Pagamento de seminerequia, conferen aguar     dentificação de Eventa     dentificação de Eventa     dentificação de Eventa     votre      votre                                                            | а илт Hudmidter da 5.1000<br>Малия 66 и 666<br>1.1.0000800016731567363                                                 | Processo de emilião do evan                                                                                                    | bitz do Magateento<br>35/10/2022<br>10<br>4 - Watt Senat    | Aginer<br>Exten<br>Versile do Processo<br>1.0<br>Beisor 2008.      | Salvar |

Rua Aloísio Teixeira, 278 Prédio 5 – Parque Tecnológico - Cidade Universitária -Rio de Janeiro, RJ - CEP 21941-850

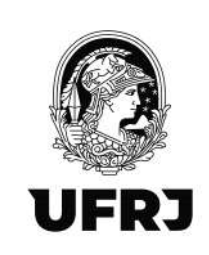

#### 50. \*<u>ATENÇÃO!!</u>\*\*

1. <u>NUNCA</u>, em hipótese alguma, edite ou exclua lançamentos de que não seja a sua unidade. Lembre-se que todos os servidores que possuem procuração eletrônica do Órgão (UFRJ – CNPJ: 33.663.683/0001-16) estarão operando o mesmo movimento (período). Então, <u>muita</u> <u>atenção</u> aos lançamentos da sua própria unidade e em caso de dúvida, não hesite em entrar em contato com a Divisão de Documentação Fiscal para esclarecimentos.

2. A escrituração da folha de pagamento dos colaboradores extraquadro deverá estar conciliada com a liquidação no SIAFI Web.

3. Lembre-se que o seu lançamento impactará todo o movimento do Órgão e qualquer divergência de informações <u>impedirá o fechamento do movimento mensal</u> e a transmissão para a DCTF Web.

4. No caso de ajustes/acertos/retificações nas escriturações no eSocial, antes de qualquer providência encaminhar e-mail à Divisão de Documentação Fiscal (<u>ddf@pr3.ufrj.br</u>) solicitando a abertura do movimento de competência XX/XXXX para escrituração. EM HIPÓTESE ALGUMA, tente reabrir o movimento diretamente na sua unidade, visto que antes de qualquer retificação no eSocial, é necessário a reabertura do movimento na DCTF Web a qual somente a Administração Central tem acesso.

5. Quaisquer dúvidas ou sugestões, encaminhem para ddf@pr3.ufrj.br e leilane@pr3.ufrj.br